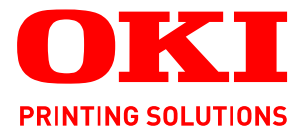

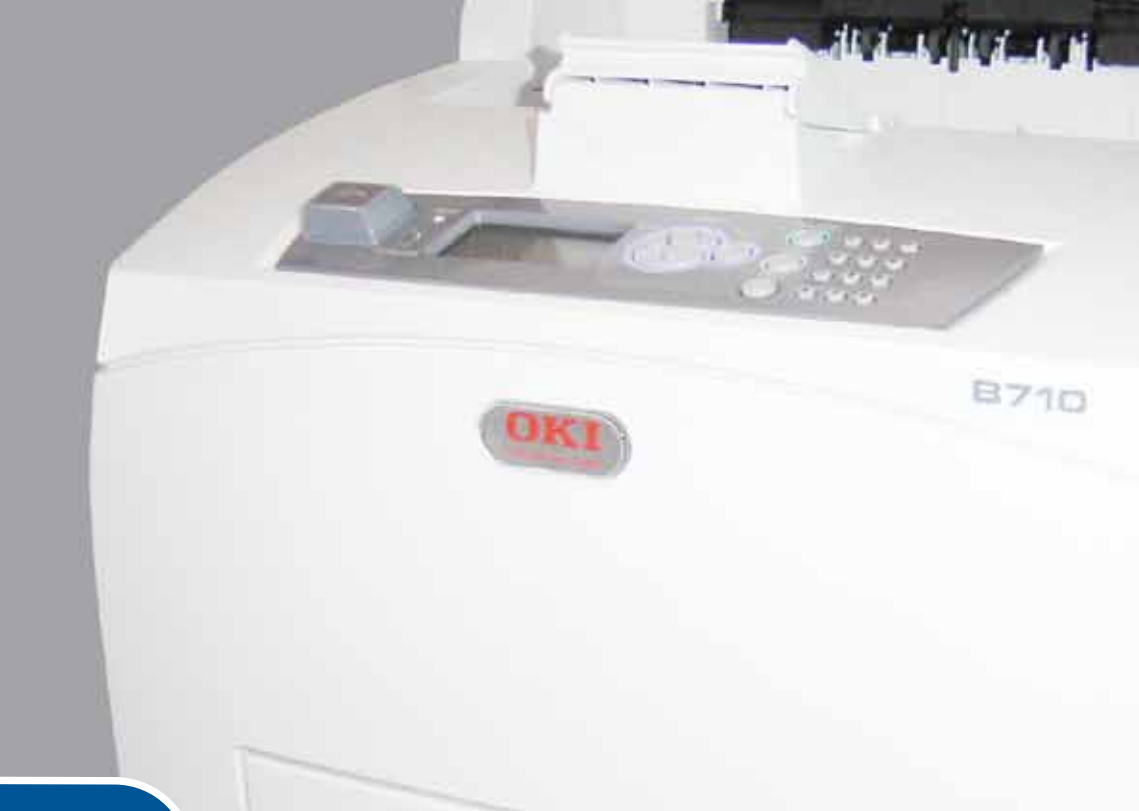

# Manuale d'uso

|   | 87<br>87<br>87 | 71(<br>72(<br>73( | 0<br>0<br>0 | ٠ | ٠ | ٥ | ٠ | ٠ | ٠ | ٠ | ٠ | ٠ | • | 0 | ٠ | ٠ | ٠ | 0 | • | ٠ |   | ٠ | ٠ | • | ø | ٠ | ٠ | ٠   | ٠ | ÷   | ٠ | ٠  | ٠       | ٠ | ٠  | ٠  | ٠ | • |   | • |
|---|----------------|-------------------|-------------|---|---|---|---|---|---|---|---|---|---|---|---|---|---|---|---|---|---|---|---|---|---|---|---|-----|---|-----|---|----|---------|---|----|----|---|---|---|---|
| ٠ | ٠              | ٠                 | •           | ۰ | • | ٠ | ٠ | ٠ | ٠ | ۰ | ٠ | ٠ | • | ۰ |   | • | ٠ | ۰ | ۰ | ٠ | • | • | ٠ | ٠ | ٠ | ۰ | ٠ | ٠   | ۰ | ٠   | ٠ | ٠  | ٠       | ٠ | ٠  | ٠  | ٠ | • | ٠ | ۰ |
| ٠ | ٠              | ٠                 | ٠           | ٠ | • | ٠ | ٠ | ٠ | ٠ | ٠ | ٠ | ٠ | ٠ | ٠ |   |   | ٠ | ٠ | ٠ | ٠ | ٠ | ٠ | ٠ | ٠ | ٠ | ٠ | ٠ | ٠   | ٠ | . 6 |   | -  | and the | - | 1  |    | ٠ | ٠ | ٠ | ۰ |
| ٠ |                | ۰                 | ٠           | ۰ | ٠ | ۰ |   |   | ٠ | ٠ |   | ٠ | • | ۰ |   |   | ٠ | ۰ | ۰ | ٠ |   | ٠ |   | ٠ | ٠ | ۰ | ۰ | ٠   |   |     | f |    |         | - | 1  | а. |   | • | ٠ | • |
| ٠ |                |                   |             |   | ٠ |   | • | • | • | ٠ | ٠ | • | • |   |   | • |   |   |   | • | • |   | • | • | • | ٠ |   | • [ |   | 1   | 1 | 10 | 17      | ÷ |    |    | ٠ | • | • | • |
| ٠ | ۰              | ۰                 |             |   | ٠ | ۰ |   |   | ۰ | ۰ |   | ۰ | ٠ | ۰ |   |   | ۰ | ۰ | ۰ | ٠ | • | ٠ | ۰ | ٠ | ۰ | ۰ | ۰ |     |   |     |   |    |         |   |    | Ε. | ٠ |   | • | ۰ |
| • |                |                   |             |   | ٠ |   |   | • |   |   |   |   | ٠ |   |   |   |   |   |   | ٠ |   |   | • | • | • |   |   |     |   |     |   |    |         |   |    |    | ٠ |   |   | • |
|   | ٠              | •                 |             | • |   | • |   |   | • |   |   |   |   | • |   |   | • | • | • |   |   | • |   | • | ۰ | • | ٠ | . } |   |     |   |    |         |   | 10 | 1. |   |   | • | • |
| • |                | •                 |             |   | • |   | • | • | • | • | • |   | • |   |   |   |   |   |   | • |   |   | • | • | • |   |   |     | 3 |     |   |    |         |   |    |    | ٠ |   | • | • |
|   | ۰              |                   |             |   | • | • |   |   | • |   |   |   | • |   |   |   | • |   |   |   |   | • |   | • | • |   | • | •   |   |     |   |    |         |   | 1. | •  |   |   | • | • |
|   |                |                   |             |   |   |   |   |   |   |   |   |   | • |   |   |   |   |   |   | • |   |   | • |   |   |   |   |     |   |     |   |    |         | - |    |    | • |   |   |   |
|   |                |                   |             |   |   |   |   |   |   |   |   |   |   |   |   |   |   |   |   |   |   |   |   |   | • |   |   |     |   |     |   | •  |         |   |    |    |   |   |   |   |
|   |                |                   |             |   |   |   |   |   |   |   |   |   | • |   |   |   |   |   |   |   |   |   |   |   | • |   |   |     |   |     |   | •  |         |   |    | •  |   |   |   |   |

## PREFAZIONE

Nella stesura di questo manuale è stato fatto il possibile per fornire informazioni complete, precise e aggiornate. Il costruttore non si assume alcuna responsabilità per le conseguenze di eventuali errori causati da fattori sui quali non ha controllo. Inoltre il costruttore non assicura la validità e correttezza delle informazioni fornite se al software e all'apparecchiatura citati in questo manuale sono state apportate modifiche da parte di terze persone. La menzione di prodotti software di altri produttori non implica necessariamente la relativa approvazione del costruttore.

Nella stesura di questo documento è stato fatto il possibile per fornire informazioni accurate e utili. Tuttavia non si garantisce in alcun modo, espresso o implicito, la validità e correttezza delle informazioni qui riportate.

#### I driver e i manuali più aggiornati sono disponibili al sito Web: http://www.okiprintingsolutions.com

07108908 Ediz.01, Copyright © 2010 OKI Europe Ltd. Tutti i diritti riservati.

Oki è un marchio registrato di OKI Electric Industry Company, Ltd.

OKI Printing Solutions è un marchio di OKI Data Corporation.

Energy Star è un marchio registrato dell'Agenzia di Protezione Ambientale degli Stati Uniti.

Microsoft, MS-DOS e Windows sono marchi registrati di Microsoft Corporation.

Apple, Macintosh, Mac e Mac OS sono marchi di Apple Inc.

Gli altri nomi di prodotto e marchi di fabbrica sono marchi o marchi registrati dei rispettivi proprietari.

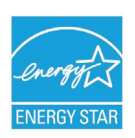

Quale partecipante al programma Energy Star, il costruttore ha determinato che questo prodotto risponde alle direttive Energy Star relative al rendimento energetico.

| B710n  | ~ | B720n  | × | B730n  | × |
|--------|---|--------|---|--------|---|
| B710dn | ~ | B720dn | ~ | B730dn | ~ |

I modelli B720n e B730n soddisfano le direttive Energy Star sul risparmio energetico; i prodotti soddisfano pienamente le direttive se equipaggiati (o utilizzati) con un'unità duplex.

(6

Questo prodotto è conforme ai requisiti delle Direttive del Consiglio 2004/108/ EC (EMC), 2006/95/EC(LVD) e 2009/125/EC (EuP) come emendato, dove applicabile, sull'approssimazione delle leggi degli stati membri relative alla Compatibilità elettromagnetica, alla Bassa tensione e ai Prodotti che usano energia.

I cavi seguenti sono stati utilizzati per valutare il prodotto e stabilirne la conformità alla direttiva EMC 2004/108/EC. Configurazioni diverse da quelle indicate potrebbero comprometterne la conformità.

| TIPO DI CAVO  | LUNGHEZZA<br>(METRI) | NUCLEO | SCHERMATU<br>RA |
|---------------|----------------------|--------|-----------------|
| Alimentazione | 2.0                  | ×      | ×               |
| Protocollo    | 3.0                  | ~      | ×               |
| Seriale       | 3.0                  | ~      | ×               |
| Parallela     | 3.0                  | ~      | ×               |
| LAN           | 3.0                  | ~      | ×               |

## **P**RIMO AIUTO D'EMERGENZA

Fare attenzione alla polvere del toner.

Se ingoiata, somministrare piccole quantità di acqua e richiedere assistenza medica. NON tentare di provocare il vomito.

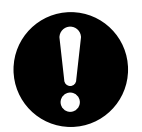

Se inalata, portare la persona in uno spazio aperto per respirare aria fresca e consultare un medico.

Se viene a contatto con gli occhi, lavare con acqua abbondante per almeno 15 minuti mantenendo le palpebre aperte e consultare un medico.

In caso di fuoriuscita, pulire la parte interessata con acqua fredda e sapone per ridurre il rischio di macchie sulla pelle o sugli indumenti.

## **PRODUTTORE/IMPORTATORE PER L'UNIONE EUROPEA/ RAPPRESENTANTE AUTORIZZATO**

OKI Europe Limited (che commercializza i prodotti sotto il nome di OKI Printing Solutions)

Blays House Wick Road Egham Surrey, TW20 0HJ Regno Unito.

Per informazioni sulla vendita e l'assistenza e qualsiasi altra domanda di carattere generale, contattare il distributore locale.

## **INFORMAZIONI SULL'AMBIENTE**

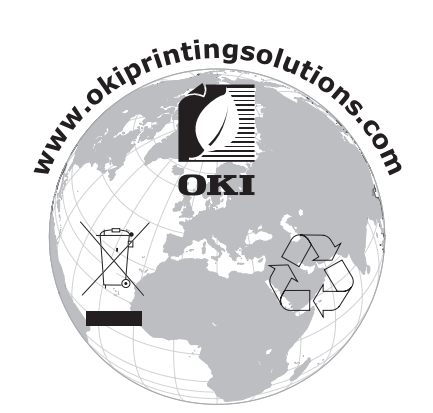

## SOMMARIO

| Prefazione                                                             |
|------------------------------------------------------------------------|
| Primo aiuto d'emergenza                                                |
| Produttore/Importatore per l'Unione Europea/Rappresentante             |
| autorizzato                                                            |
| Informazioni sull'ambiente                                             |
| Sommario                                                               |
| Note, Avvertenze e Attenzione                                          |
| Informazioni sul manuale                                               |
| Documentazione                                                         |
| Utilizzo in linea                                                      |
|                                                                        |
| Funzionamento di base                                                  |
| Configurazione standard 9                                              |
| Con accessori opzionali                                                |
| Vista interna.                                                         |
| Accensione e spegnimento                                               |
| Accensione                                                             |
| Modalità risparmio energetico                                          |
| Uscita dalla modalità di risparmio energetico                          |
| Annullamento/verifica della stampa                                     |
| Annullamento della stampa                                              |
| Verifica dello stato dei dati di stampa                                |
| VISUAIIZZAZIONE DEIla CONFIGURAZIONE DEGII ACCESSORI OPZIONAII E DEILE |
| USB Flash Drive (Unità Flash USB)                                      |
| Pappello di controllo 16                                               |
| Informazioni su questo capitolo                                        |
| Funzioni del pannello di controllo                                     |
| Display                                                                |
| Schermata di stampa                                                    |
| Schermata del menu                                                     |
| Modifica della lingua del display e dei rapporti                       |
| Stampa della mappa dei menu                                            |
| Modifica della password - Amministratore                               |
| Stampa                                                                 |
| Opzioni di stampa                                                      |
| Stampa dal computer                                                    |
| Utili Tulizioni di Stampa della intestra di dialogo delle proprieta    |
| Buste                                                                  |
| Caricamento e stampa su Buste                                          |
| Lucidi                                                                 |
| Caricamento e stampa di lucidi                                         |
| Caricamento e stampa di etichette 24                                   |
| Stampa su carta di formato personalizzato/carta lunga                  |
| Caricamento di carta di formato personalizzato                         |
| Impostazione di formati carta personalizzati                           |
| Stampa su carta di formato personalizzato                              |

| Funzioni di stampa avanzate28Stampa di documenti riservati - Stampa sicura28Stampe memorizzate28Prova di stampa - Stampa dopo la verifica dei risultati di stampa.28Stampa a un orario specificato - Stampe a tempo.28Stampa diretta di file PDF28Stampa tramite posta elettronica - Stampa via e-mail.28Stampa dei codici a barre29Stampa di file da un'unità flash USB.29                                                                                    |
|----------------------------------------------------------------------------------------------------|
| Caricamento della carta                                                                                                    |
|                                                                                                    |
|                                                                                                    |
| <b>Risoluzione dei problemi</b> .35     Inceppamenti della carta   .35     Interno del coperchio A   .35     Interno del Cassetto della carta   .36     Interno del coperchio B   .37     Interno del coperchio C (unità duplex)   .38     Interno del coperchio D (cassetti di raccolta sfalsata)   .38     In presenza di problemi   .38     Qualità di stampa scadente   .43     Problemi relativi alla rete   .45     Utilizzo del protocollo TCP/IP   .45 |
| Manutenzione quotidiana   .46     Sostituzione del tamburo/cartuccia di toner   .46     Precauzioni nel maneggiare il tamburo/cartuccia di toner   .46     Sostituzione del tamburo/cartuccia di toner   .47                                                                                                    |
| Accessori opzionali   .49     Numeri di parti   .49     Pulizia della stampante   .50     Pulizia delle parti esterne   .50     Pulizia delle parti interne   .51     Pulizia del rullo di alimentazione   .51     Spostamento della stampante   .54                                                                                                    |
| Specifiche tecniche                                                                                                    |
| Indice analitico                                                                                                    |
| Contatti OKI                                                                                                    |

## NOTE, AVVERTENZE E ATTENZIONE

#### NOTA

Una nota fornisce informazioni aggiuntive per integrare il testo principale e può essere utile per usare e per comprendere una funzione del prodotto.

#### **AVVERTENZA!**

Un messaggio di avvertenza fornisce ulteriori informazioni che, se ignorate, possono provocare malfunzionamenti o danni all'apparecchiatura.

#### ATTENZIONE!

Un avviso di attenzione fornisce ulteriori informazioni che, se ignorate, possono determinare rischi di lesioni personali.

Al fine di assicurare la protezione del prodotto e ottenere i migliori risultati dalle funzionalità disponibili, questo modello è stato progettato per funzionare solo con cartucce di toner originali. Altri tipi di cartuccia di toner, anche se definiti "compatibili", potrebbero non funzionare oppure compromettere la qualità di stampa e il funzionamento della stampante.

#### L'utilizzo di prodotti non originali può invalidare la garanzia.

Le specifiche tecniche sono soggette a modifiche senza preavviso. Tutti i marchi sono riconosciuti.

## **INFORMAZIONI SUL MANUALE**

#### NOTA

Le immagini utilizzate nel presente manuale possono riguardare anche caratteristiche opzionali non installate nel prodotto in uso.

#### DOCUMENTAZIONE

Questo manuale fa parte della documentazione in linea e stampata fornita per acquisire familiarità con il prodotto e ottimizzare l'utilizzo delle numerose funzioni avanzate. La documentazione è riepilogata di seguito a scopo di riferimento ed è inclusa nel CD dei manuali, a meno che non sia indicato diversamente:

> **Opuscolo sulla sicurezza durante l'installazione:** fornisce informazioni sulle modalità di utilizzo sicuro del prodotto.

Si tratta di un documento cartaceo in dotazione con il prodotto da leggere prima dell'installazione del dispositivo.

> **Manuale di installazione:** descrive le modalità di disimballaggio, connessione e accensione del prodotto.

Si tratta di un documento cartaceo fornito con il prodotto.

- Il presente Manuale d'Uso: consente di acquistare familiarità con il prodotto e di ottimizzarne l'utilizzo delle diverse funzioni. Sono incluse anche linee guida per la risoluzione dei problemi e la manutenzione in modo da garantirne prestazioni ottimali. Vengono fornite inoltre informazioni per l'aggiunta di accessori opzionali in base all'evoluzione delle esigenze di stampa.
- Reference Guide: fornisce ulteriori informazioni su caratteristiche di stampa avanzate, impostazioni di menu, server Web incorporato e messaggi di errore relativi alla stampa.
- Manuale di rete: consente di acquisire familiarità con le funzionalità della schede di rete integrata.

Si tratta di un documento in formato elettronico disponibile sul sito Web dell'assistenza (www.okiprintingsolutions.com).

Guide rapide di installazione: fornite con i materiali di consumo e gli accessori opzionali, ne descrivono l'installazione.

Si tratta di documenti cartacei forniti con i materiali di consumo e gli accessori opzionali.

Guida in linea: informazioni in linea associate al software del driver della stampante e di Monitor di stato.

#### UTILIZZO IN LINEA

Il presente manuale deve essere letto su schermo mediante Adobe Acrobat Reader. Utilizzare gli strumenti di spostamento e visualizzazione forniti in Acrobat.

Nel manuale sono presenti vari riferimenti incrociati evidenziati dal testo blu. Facendo clic su un riferimento incrociato, verrà immediatamente visualizzata la sezione del manuale contenente il materiale di riferimento.

È possibile accedere a informazioni specifiche in due diversi modi:

- Nell'elenco dei segnalibri situato in basso a sinistra dello schermo, fare clic sull'argomento di interesse per passare ad esso (se i segnalibri non sono disponibili, utilizzare il "Sommario" a pagina 4).
- Nell'elenco dei segnalibri fare clic su Indice analitico per andare all'indice (se i segnalibri non sono disponibili, utilizzare il "Sommario" a pagina 4). Trovare il termine di interesse nell'indice analitico in ordine alfabetico e fare clic sul relativo numero di pagina per andare alla pagina contenente il termine.

#### **S**TAMPA DI PAGINE

È possibile stampare l'intero manuale, singole pagine oppure singole sezioni mediante la seguente procedura:

- Dalla barra degli strumenti, selezionare File > Stampa (oppure premere i tasti Ctrl + P).
- **2.** Scegliere le pagine da stampare:
  - (a) **Tutte le pagine**, (1), per stampare l'intero manuale.
  - (b) **Pagina corrente**, (2), per stampare solo la pagina visualizzata.

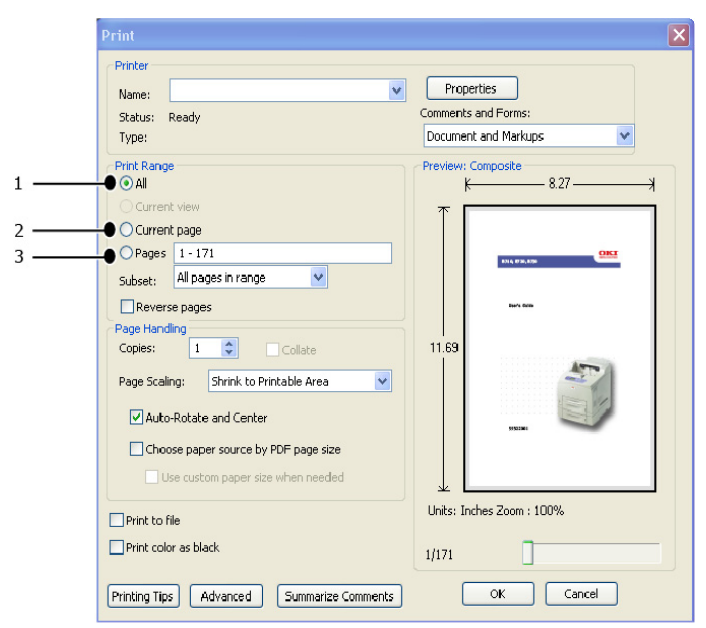

- (c) **Pagine da** e **a**, (3), per specificare l'intervallo di pagine da stampare immettendo i numeri delle pagine.
- (d) Fare clic su **OK**.

## FUNZIONAMENTO DI BASE

## **COMPONENTI PRINCIPALI E RELATIVE FUNZIONI**

#### **CONFIGURAZIONE STANDARD**

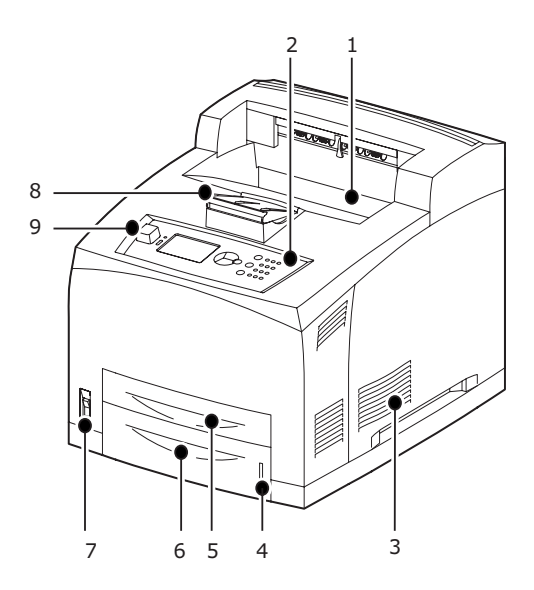

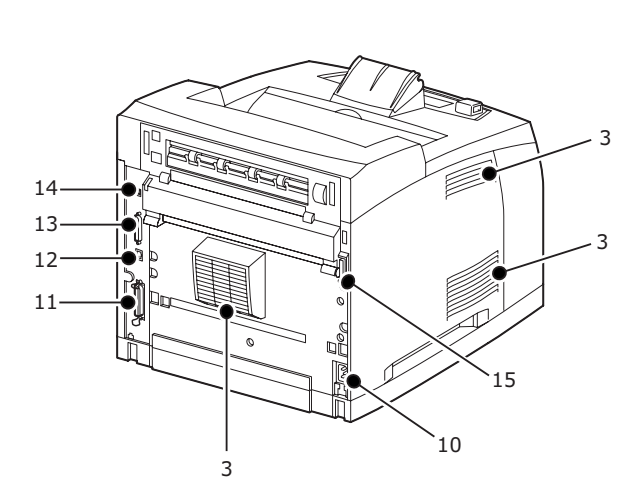

| N.  | NOME                                    | DESCRIZIONE                                                                                                    |
|-----|-----------------------------------------|----------------------------------------------------------------------------------------------------|
| 1.  | Cassetto di uscita centrale             | Punto di uscita dei processi di stampa, con il lato stampato rivolto verso il basso.                                                                               |
| 2.  | Pannello di controllo                   | Presenta i pulsanti di controllo, le spie e il display.                                                                                                    |
| 3.  | Foro di ventilazione                    | Permette il rilascio del calore per evitare il surriscaldamento dell'interno della stampante. Non toccare.                                                         |
| 4.  | Misuratore della carta                  | Un misuratore per controllare la quantità di<br>carta rimanente. Montato sul cassetto da 550<br>fogli.                                                             |
| 5.  | Cassetto 1                              | Permette di impostare il cassetto da 150 fogli.                                                                                                    |
| 6.  | Cassetto 2                              | Permette di impostare il cassetto da 550 fogli.                                                                                                    |
| 7.  | Interruttore di alimentazione           | Permette di accendere e spegnere la<br>stampante. Portare l'interruttore sulla posizione<br>< > per accendere la stampante e sulla<br>posizione <0> per spegnerla. |
| 8.  | Estensione carta                        | Sollevare questo fermo quando si stampa su carta di formato superiore al formato Letter/A4.                                                                        |
| 9.  | Porta USB Host                          | Permette di collegare l'unità Flash USB.                                                                                                    |
| 10. | Connettore del cavo di<br>alimentazione | Permette di collegare il cavo di alimentazione.                                                                                                    |
| 11. | Connettore parallelo                    | Permette di collegare il cavo parallelo.                                                                                                    |
| 12. | Connettore di rete                      | Permette di collegare il cavo di rete quando la stampante viene collegata in rete.                                                                                 |
| 13. | Connettore USB                          | Permette di collegare il cavo USB.                                                                                                    |

| N.  | NOME                    | DESCRIZIONE                                     |
|-----|-------------------------|-------------------------------------------------|
| 14. | Connettore seriale      | Permette di collegare il cavo seriale.          |
| 15. | Connettore unità duplex | Permette di collegare l'unità duplex opzionale. |

#### CON ACCESSORI OPZIONALI

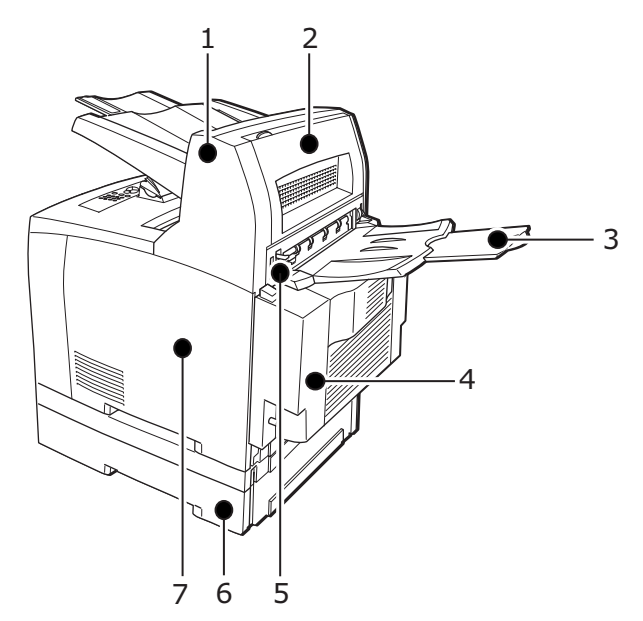

| Ν. | NOME                                                           | DESCRIZIONE                                                                                                    |
|----|----------------------------------------------------------------|----------------------------------------------------------------------------------------------------|
| 1. | Cassetto di raccolta sfalsata<br>(opzionale)                   | Consente di sfalsare la posizione delle stampe<br>per ciascun processo di stampa (stampa<br>sfalsata).                                                                                                    |
| 2. | Coperchio D (opzionale)                                        | Aprire questo coperchio se la carta è inceppata nel cassetto di raccolta sfalsata.                                                                                                    |
| 3. | Cassetto posteriore (opzionale)                                | Utilizzare questo cassetto per ridurre<br>l'arricciatura della carta quando si stampa su<br>carta pesante. Punto di uscita dei processi di<br>stampa, con il lato stampato rivolto verso l'alto.                                                                                                    |
| 4. | Unità duplex (coperchio C)                                     | Consente la stampa fronte/retro. In caso di<br>inceppamento della carta nell'unità duplex,<br>viene indicato come coperchio C.                                                                                                    |
| 5. | Leva del cassetto di uscita<br>posteriore                      | Se è stato installato il cassetto posteriore, è<br>possibile scegliere come punto di uscita dei<br>processi di stampa sia questo cassetto che il<br>cassetto di uscita centrale. Sollevare la leva per<br>impostare il cassetto posteriore come punto di<br>uscita o abbassarla per impostare il cassetto di<br>uscita centrale. |
| 6. | Cassetto universale A4<br>(Cassetto3 e Cassetto4<br>opzionali) | È possibile installare fino a due livelli di cassetti<br>universali Letter/A4 (da 550 fogli) in questa<br>stampante.                                                                                                    |
| 7. | Coperchio estraibile destro                                    | Rimuovere questo coperchio durante<br>l'installazione di accessori opzionali come dischi<br>rigidi, memorie flash compatte e moduli<br>aggiuntivi di memoria DDR.                                                                                                    |

#### VISTA INTERNA

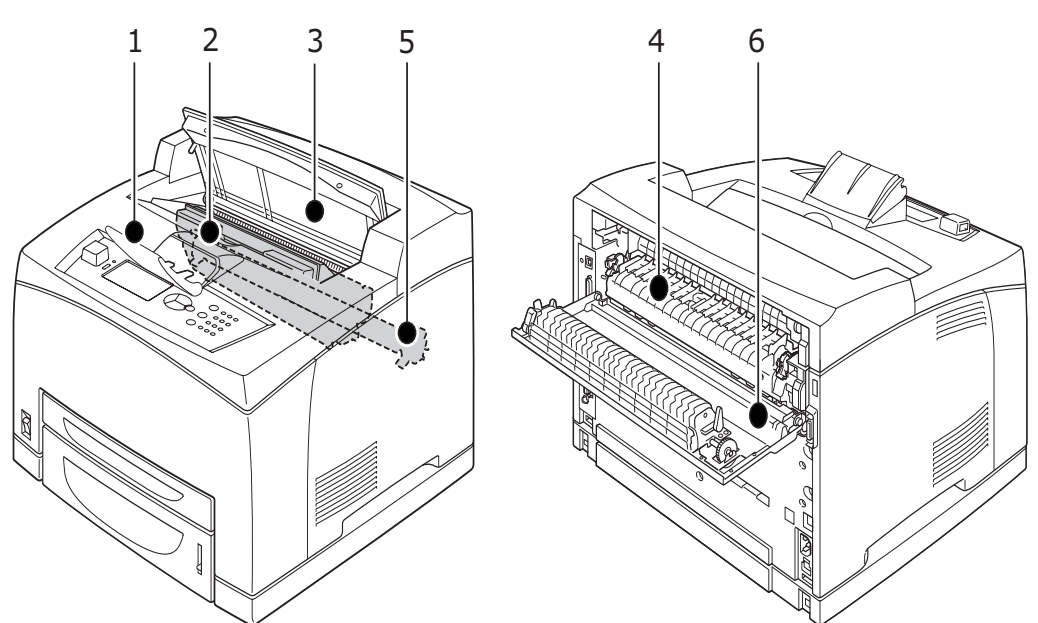

| Ν. | NOME                                    | DESCRIZIONE                                                                                                    |
|----|-----------------------------------------|----------------------------------------------------------------------------------------------------|
| 1. | Estensione carta                        | Sollevare questo fermo quando si stampa su carta di formato superiore al formato A4.                                   |
| 2. | Tamburo/cartuccia di toner              | Contiene il toner e il tamburo fotosensibile.                                                                          |
| 3. | Coperchio A                             | Aprire questo coperchio per sostituire il tamburo<br>o la cartuccia di toner e per rimuovere la carta<br>inceppata.    |
| 4. | Unità fusore                            | Permette di fissare il toner alla carta. Non<br>toccarlo quando la stampante viene utilizzata<br>poiché è molto caldo. |
| 5. | Cartuccia del rullo di<br>trasferimento | Permette di trasferire l'immagine del toner sulla superficie del tamburo fotosensibile alla carta.                     |
| 6. | Coperchio B                             | Aprire questo coperchio per rimuovere la carta inceppata.                                                              |

#### **ACCENSIONE E SPEGNIMENTO**

#### ACCENSIONE

**1.** Premere l'interruttore di alimentazione della stampante per portarlo in posizione <|>.

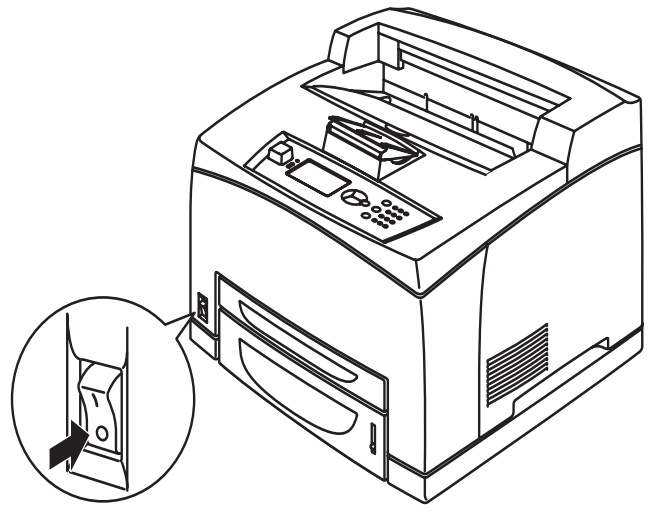

2. Quando la stampante è accesa, sul pannello di controllo vengono visualizzate varie schermate. Verificare che sul display sia visualizzata l'indicazione Ready To Print (Pronta per la stampa).

#### NOTA

Se viene visualizzato un messaggio di errore, per le istruzioni sulla risoluzione del problema vedere la sezione Message List (Elenco dei messaggi) del manuale Reference Guide (Manuale di riferimento).

#### **Spegnimento**

- > Non spegnere la stampante durante la stampa, poiché la carta potrebbe incepparsi.
- > Dopo lo spegnimento, i dati di stampa rimanenti nella stampante o le informazioni salvate nella memoria della stampante vengono eliminati.
- Controllare il display del pannello di controllo della stampante per verificare che non è in corso alcuna elaborazione dei dati. Sul display deve apparire Ready To Print (Pronta per la stampa) O Power Save (Economizzatore).
- **2.** Per spegnere la stampante, premere l'interruttore di alimentazione per portarlo in posizione <0>.

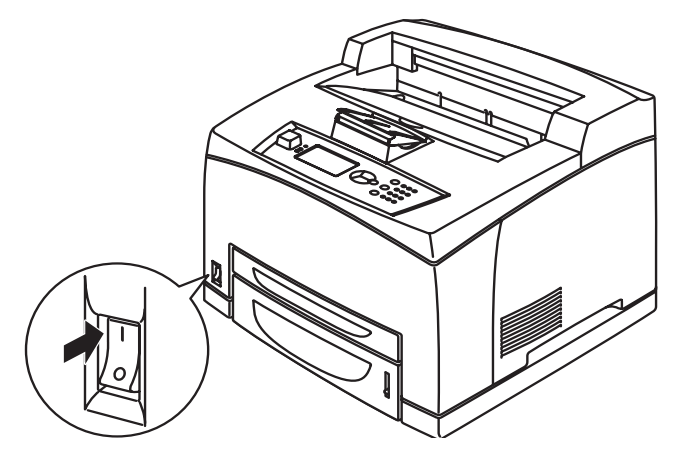

#### MODALITÀ RISPARMIO ENERGETICO

Questa stampante è dotata di una modalità di risparmio energetico per ridurre il consumo energetico quando non è attiva. Il tempo di inattività predefinito dall'ultima stampa prima dell'entrata in modalità Risparmio energetico è di 5 minuti. Questo intervallo può essere impostato dall'utente su uno dei seguenti valori: 5, 15, 30, 60 o 120 minuti.

Quando la stampante non riceve dati di stampa per 5 minuti (impostazione predefinita) dalla stampa dell'ultima pagina, viene attivata la modalità di risparmio energetico. Sul pannello di controllo verrà quindi visualizzato un messaggio indicante la modalità di risparmio energetico. Il consumo energetico durante la modalità di risparmio energetico è di massimo 10 W e il tempo necessario per uscire da questa modalità e ritornare allo stato di stampante pronta per la stampa è di circa 10 secondi.

#### USCITA DALLA MODALITÀ DI RISPARMIO ENERGETICO

La stampante esce automaticamente dalla modalità di risparmio energetico quando riceve dati dal computer o quando viene premuto un pulsante del pannello di controllo.

#### **ANNULLAMENTO/VERIFICA DELLA STAMPA**

#### **ANNULLAMENTO DELLA STAMPA**

Per annullare la stampa, è possibile annullare il processo di stampa dalla stampante o dal computer.

#### Annullamento di un processo di stampa dalla stampante

Premere il pulsante **CANCEL (ANNULLA)** e poi premere il pulsante **ON LINE (IN LINEA)** sul pannello di controllo. Tuttavia, la stampa delle pagine correntemente in stampa continua.

#### Annullamento dei processi di stampa dal computer

Fare doppio clic sull'icona della stampante 🛃 in basso a destra nella barra delle applicazioni di Windows.

Dalla finestra visualizzata, fare clic con il pulsante destro del mouse sul nome del documento da eliminare e premere **DELETE (ELIMINA)**.

| 💩 PCL6                     |                        | - DX                    |
|----------------------------|------------------------|-------------------------|
| Printer Document View Help |                        |                         |
| Document Name              | Status Owner           | Pages Size Subr         |
| ia]002                     | Printing Administrator | 1 42.4 KB/42.4 KB 10:14 |
|                            |                        |                         |

#### VERIFICA DELLO STATO DEI DATI DI STAMPA

Verifica in Windows

Fare doppio clic sull'icona relativa alla stampante 🛃 sulla barra delle attività nell'angolo in basso a destra dello schermo.

Dalla finestra visualizzata, selezionare la colonna **Status** (Status).

| No. 10 PCL6                       |          |               |       |              |           |
|-----------------------------------|----------|---------------|-------|--------------|-----------|
| <u>Printer Document View Help</u> |          |               |       |              |           |
| Document Name                     | Status   | Owner         | Pages | Size         | Sub       |
| a)002                             | Printing | Administrator | 1     | 42.4 KB/42.4 | 1 KB 10:1 |
|                                   |          |               |       |              |           |

#### VISUALIZZAZIONE DELLA CONFIGURAZIONE DEGLI ACCESSORI OPZIONALI E DELLE IMPOSTAZIONI DEI CASSETTI CARTA

Quando la stampante è collegata in rete e il protocollo SNMP è attivato, è possibile visualizzare nel driver della stampante la configurazione degli accessori opzionali e le impostazioni configurate sul pannello di controllo, ad esempio, il tipo o il formato carta. Queste impostazioni sono visualizzate nella scheda **Options** (Opzioni). In questa sezione viene illustrato un esempio di procedura in Windows XP.

#### NOTA

- Se per la stampante viene utilizzata una connessione USB o parallela, non è possibile utilizzare questa funzione. È necessario impostare manualmente le opzioni nel driver della stampante.
- Non è possibile richiamare le informazioni sul cassetto posteriore. È necessario impostare manualmente l'opzione appropriata.
- Le impostazioni del formato carta e del tipo di carta devono essere configurate prima dal pannello di controllo. Anche se le impostazioni vengono cambiate qui, non vengono applicate alla stampante.
- > Quando viene utilizzata questa funzione, è necessario attivare la porta SNMP (impostazione predefinita: Enable (Attiva)) sulla stampante utilizzando il pannello di controllo.
- Solo gli utenti che dispongono dei diritti di amministratore possono modificare le impostazioni. Gli utenti che non dispongono di questi diritti possono solo visualizzare i contenuti.
- 1. Dal menu **Start**, fare clic su **Stampanti e fax**, quindi visualizzare le proprietà della stampante da utilizzare.
- 2. Selezionare questa stampante, fare clic col pulsante destro del mouse e scegliere **Proprietà**.
- 3. Fare clic sulla scheda **Device Options** (Opzioni dispositivo).
- 4. Fare clic su **Get Information from Printer** (Ottieni informazioni dalla stampante).

*NOTA Le proprietà della stampante possono essere visualizzate nel driver della stampante.* 

- 5. Fare clic su OK.
- **6.** Il contenuto della scheda **Device Options** (Opzioni dispositivo) verrà aggiornato in base ai dati ottenuti dalla stampante.

## USB FLASH DRIVE (UNITÀ FLASH USB)

È possibile stampare file PDF fino alla versione 1.6 direttamente da un'unità flash USB senza alcun collegamento a un computer host. Vedere "Stampa di file da un'unità flash USB" a pagina 29.

## PANNELLO DI CONTROLLO

#### INFORMAZIONI SU QUESTO CAPITOLO

Nel presente capitolo vengono descritti il pannello di controllo e le relative funzioni, nonché la modalità di esplorazione dei menu e dei sottomenu del pannello di controllo per visualizzare e modificare le impostazioni della stampante.

#### FUNZIONI DEL PANNELLO DI CONTROLLO

Il pannello di controllo è posizionato sulla parte anteriore della stampante e contiene il display LCD, le spie e i tasti che consentono di visualizzare e modificare le impostazioni della stampante.

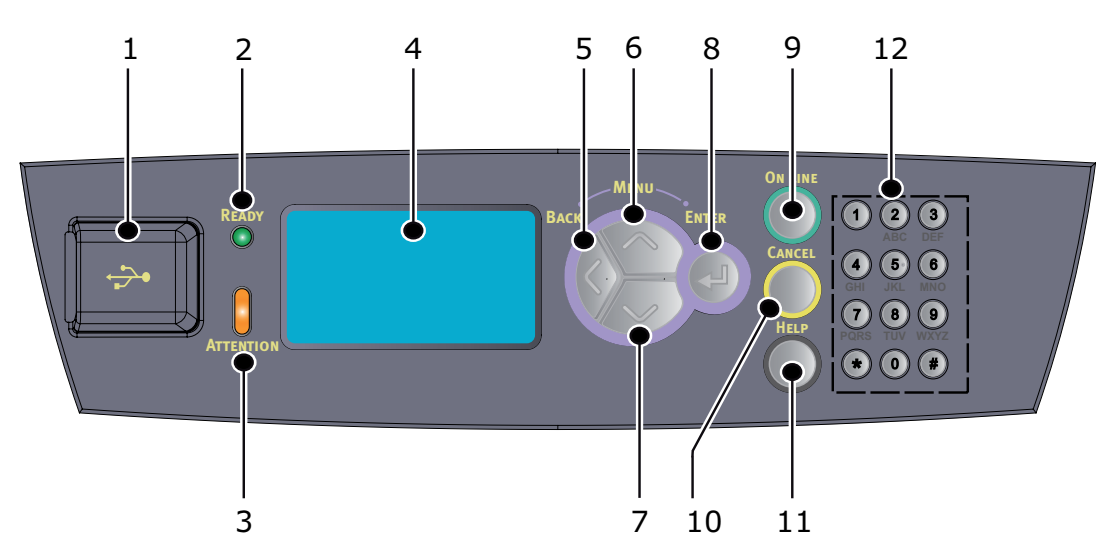

| N. | NOME                                        | DESCRIZIONE                                                                                                    |
|----|---------------------------------------------|----------------------------------------------------------------------------------------------------|
| 1. | Porta USB Host                              | Consente la stampa di PDF e altri file da<br>un'unità Flash USB.                                                                                                    |
| 2. | Spia READY<br>(PRONTA)                      | Quando la spia è accesa, la stampante è pronta per ricevere dati dal computer.                                                                                                    |
| 3. | Indicatore<br>ATTENTION<br>(ATTENZIONE)     | La spia si accende in caso di<br>malfunzionamenti della stampante. È<br>necessario l'intervento dell'operatore.                                                                                                    |
| 4. | LCD                                         | Permette di visualizzare le voci di<br>impostazione, lo stato della stampante e i<br>messaggi.                                                                                                    |
| 5. | Tasto BACK<br>(INDIETRO)                    | Premere questo tasto per tornare al livello di menu precedente.                                                                                                    |
| 6. | Tasto MENU up<br>(MENU verso<br>l'alto)     | Premere questo tasto per accedere alla<br>schermata menu.<br>Premere questo tasto per passare alle<br>operazioni di menu. Una volta attivate le<br>operazioni di menu, premere ripetutamente<br>il tasto Menu per spostarsi nell'elenco dei<br>menu (in alto o in basso). |
| 7. | Tasto MENU<br>down (MENU<br>verso il basso) | Premere questo tasto per accedere alla<br>schermata menu.<br>Consentono di spostarsi al menu, alla voce<br>di menu e al valore di impostazione<br>desiderato del display.                                                                                                 |

| N.  | NOME                        | DESCRIZIONE                                                                                                    |
|-----|-----------------------------|----------------------------------------------------------------------------------------------------|
| 8.  | Tasto ENTER<br>(INSERISCI)  | Premere questo tasto per selezionare<br>l'impostazione di menu correntemente<br>visualizzata. Quando vengono modificati i<br>valori delle impostazioni, premendo il tasto<br>ENTER (INSERISCI) viene eseguita l'attività<br>correntemente visualizzata o viene salvata<br>l'impostazione correntemente visualizzata. |
| 9.  | Tasto ON LINE<br>(IN LINEA) | Premere questo tasto per attivare lo stato<br>off-line. Se la stampante non è in linea non<br>può ricevere dati o elaborare la stampa.<br>Premere di nuovo questo tasto per uscire<br>dallo stato off-line e attivare la modalità in<br>linea (la stampante può ricevere i dati dal<br>computer).                    |
| 10. | Tasto CANCEL<br>(ANNULLA)   | Consente di annullare l'operazione di<br>stampa.<br>Premere questo tasto per uscire dalla<br>modalità Menu.                                                                                                    |
| 11. | Tasto HELP<br>(GUIDA)       | Quando si verifica un errore, viene<br>visualizzato un messaggio sul pannello LCD<br>che invita a premere il tasto Help per avere<br>ulteriori informazioni nelle schermate<br>Guida.                                                                                                    |
| 12. | Tastierina<br>numerica      | Può essere utilizzata per digitare nella Entry<br>Line (Linea di immissione) lettere<br>minuscole, maiuscole e simboli.                                                                                                    |

#### DISPLAY

Sono disponibili due tipi di schermate di visualizzazione: la schermata di stampa (per la visualizzazione dello stato della stampante) e la schermata dei menu (per l'impostazione della configurazione).

#### NOTA

Il messaggio visualizzato varia a seconda delle opzioni installate e dello stato delle impostazioni.

#### SCHERMATA DI STAMPA

La schermata di stampa viene visualizzata durante la stampa o l'attesa dei dati. Nella schermata sono riportate le informazioni seguenti.

- Stato corrente della stampante Ad esempio Pronta per la stampa, In stampa e così via.
- Porta utilizzata per la ricezione dei dati Viene indicata la porta che correntemente riceve i dati, ad esempio USB, Net, ecc.
- Emulazione Viene indicata l'emulazione di linguaggio per la descrizione della pagina correntemente utilizzata, ad esempio PCL, PS, ecc.
- > Barra di stato del toner Indica la quantità di toner residuo.

#### SCHERMATA DEI MENU

In questa schermata è possibile configurare le impostazioni della stampante. Questa schermata viene visualizzata quando si premono i pulsanti di **MENU**. Viene visualizzato il primo menu in elenco e premendo ripetutamente il tasto **verso l'alto** o **verso il basso** è possibile scorrere i menu disponibili della stampante.

#### **SPOSTAMENTO TRA I MENU DEL PANNELLO DI CONTROLLO**

Per spostarsi tra i menu del pannello di controllo, attenersi alla procedura seguente:

- 1. Premere il pulsante **MENU** per accedere al Menu.
- 2. Utilizzare i pulsanti verso l'alto e verso il basso sul pannello di controllo per scorrere i menu. Quando viene visualizzata la voce da modificare, premere ENTER per visualizzare i relativi sottomenu.
- **3.** Utilizzare i pulsanti **verso l'alto** e **verso il basso** per scorrere i sottomenu. Quando viene visualizzata la voce da modificare, premere **ENTER** per visualizzare l'impostazione.
- 4. Utilizzare i pulsanti **verso l'alto** e **verso il basso** per scorrere verso l'alto e verso il basso le impostazioni disponibili per la voce di sottomenu. Quando viene visualizzata la voce da modificare, premere **ENTER** per selezionare l'impostazione. Accanto all'impostazione viene visualizzato un asterisco (\*) ad indicare che l'impostazione è attiva.
- **5.** Effettuare una delle seguenti azioni:
  - > Premere il pulsante **BACK** per ritornare all'elenco dei menu;

oppure...

> Premere il tasto **ON LINE** o **CANCEL** per uscire dal sistema di menu.

#### MODIFICA DELLA LINGUA DEL DISPLAY E DEI RAPPORTI

La lingua predefinita utilizzata per visualizzare i messaggi e per la stampa dei rapporti è l'inglese. È possibile impostare un'altra lingua attenendosi alla procedura seguente.

- 1. Premere il pulsante **MENU** sul pannello di controllo per accedere al Menu.
- 2. Premere il pulsante verso il basso, scorrere fino a Menu e premere il pulsante ENTER per effettuare la selezione.
- **3.** Premere il pulsante **verso il basso** fino a Sys Config Menu (Menu di sistema) e premere il pulsante **ENTER** per effettuare la selezione.
- **4.** Premere il pulsante **verso il basso**, scorrere fino al sottomenu Language (Lingua) e premere il pulsante **ENTER**.
- **5.** Premere il pulsante **verso il basso**, scorrere fino alla lingua desiderata e premere il pulsante **ENTER**. Accanto alla lingua selezionata appare un asterisco (\*).
- 6. Effettuare una delle seguenti azioni:
  - > Premere il pulsante **BACK** per ritornare all'elenco dei menu;

oppure...

> Premere il pulsante **ON LINE** o **CANCEL** per uscire dal sistema di menu.

#### STAMPA DELLA MAPPA DEI MENU

Per stampare una mappa dei menu dal pannello di controllo della stampante:

- 1. Premere il tasto **MENU** sul pannello di controllo.
- 2. Premere il pulsante verso il basso, scorrere fino a Information Menu (Menu Informazioni) e premere il pulsante ENTER.
- 3. Premere il pulsante verso il basso, scorrere fino a Print Menu Map (Stampa menu) e premere il pulsante ENTER.
- 4. Premere il pulsante ENTER per stampare la mappa dei menu.

#### **MODIFICA DELLA PASSWORD - AMMINISTRATORE**

È possibile impostare ciascuna categoria presente nel menu dell'utente e limitare l'accesso alla modifica di queste impostazioni. Le impostazioni di amministrazione sono protette da una password. Per ulteriori informazioni su come modificare la password dell'amministratore, vedere il manuale Reference Guide (Manuale di riferimento).

## **S**тамра

#### **OPZIONI DI STAMPA**

La stampante offre tre modi per modificare le opzioni di stampa:

- > Pannello di controllo
- > Driver di stampa
- > Server Web incorporato.

È possibile accedere alle opzioni di stampa del driver di stampa dall'applicazione in uso o dal menu Stampanti e fax (in Windows). Il server Web incorporato (EWS, Embedded Web Server) consente l'accesso a tutte le funzioni di stampa e le presenta come pagine HTML. È possibile accedere all'EWS da una qualsiasi stazione remota mediante l'accesso HTTP.

Per ulteriori informazioni su come accedere all'EWS, vedere il manuale Reference Guide (Manuale di riferimento).

#### NOTA

Se esiste un conflitto tra le impostazioni del pannello di controllo, le preferenze di stampa o il server Web incorporato e quelle della stampante impostate mediante l'applicazione, le impostazioni dell'applicazione sostituiscono qualsiasi altra impostazione.

La funzionalità EWS è disponibile solo quando la stampante è collegata in rete.

#### STAMPA DAL COMPUTER

In questa sezione viene illustrato il flusso base durante la stampa dal software applicativo in un ambiente Windows<sup>®</sup>. La procedura può differire in base al computer o alla configurazione di sistema utilizzata.

NOTA

Non spegnere la stampante durante la stampa, poiché la carta potrebbe incepparsi.

In questa sezione viene illustrato un esempio di stampa con il driver PCL.

- 1. Dal menu File del software applicativo, selezionare Print (Stampa).
- 2. Per avviare la stampa, selezionare questa stampante. Per utilizzare le varie funzioni della stampante, visualizzare la finestra di dialogo delle proprietà della stampante e impostare le voci desiderate.

Per informazioni dettagliate su ciascuna voce e sulla relativa impostazione, vedere la Guida in linea del driver della stampante.

NOTA

Se le informazioni sul cassetto della carta non sono corrette, modificare le impostazioni nella scheda Impostazione del driver della stampante prima di procedere. Per informazioni dettagliate sulle procedure di impostazione, vedere la Guida in linea del driver della stampante.

#### UTILI FUNZIONI DI STAMPA DELLA FINESTRA DI DIALOGO DELLE PROPRIETÀ

Le selezioni seguenti sono disponibili nella scheda Setup (Impostazione): Formato carta, Tipo di carta, Alimentazione carta, Raccoglitore di uscita, Opzioni alimentazione carta\*, Modalità finitura\*\* e Stampa fronte retro (Duplex).

\*La voce Opzioni alimentazione carta include: Ridim. automatico, Copertine, Cambio automatico cassetto, Verifica formato, Salta pagine bianche, Impostazioni cassetto 1 e Tipo di carta.

La voce \*\*Modalità finitura include: Standard, 2, 4, 6, 8, 9, 16, Stampa di poster e Opuscolo.

NOTA

È possibile impostare le funzioni di stampa nella finestra di dialogo delle proprietà dall'icona della stampante, selezionando Stampanti e fax (o Impostazioni)> Stampanti, a seconda del sistema operativo. Consultare il manuale Reference Guide (Manuale di riferimento) per informazioni dettagliate sulle funzioni del driver di stampa.

#### **IMPOSTAZIONE DEI TIPI DI SUPPORTO**

La stampante può contenere una varietà di supporti speciali per ognuno dei quali è necessaria una gestione particolare. I tipi di supporto possono essere impostati mediante le proprietà della stampante del computer in uso. È possibile impostare i tipi di supporto anche dal pannello di controllo o mediante il server Web incorporato (EWS).

#### BUSTE

Le buste possono essere stampate da tutti i cassetti. Per informazioni dettagliate sulle buste supportate, consultare il manuale Reference Guide (Manuale di riferimento). Di seguito viene descritta la procedura di stampa su buste.

#### **CARICAMENTO E STAMPA SU BUSTE**

Quando si carica una busta, considerare le indicazioni riportate di seguito.

- > Utilizzare buste appropriate per stampanti laser.
- > Non è possibile stampare sul retro delle buste.
- > Non caricare più di 15 buste nel Cassetto 1 o più di 80 buste nei Cassetti 2, 3 e 4.
- Chiudere i lembi delle buste e caricarle con il lato dell'indirizzo rivolto verso l'alto e con quello dei lembi rivolto verso il basso, come indicato nell'illustrazione seguente.

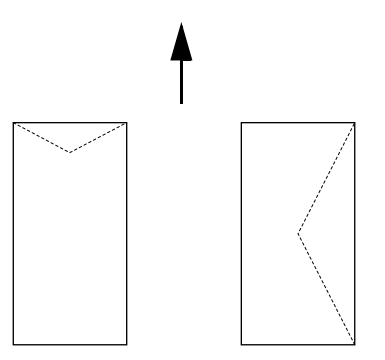

#### **AVVERTENZA!**

Il calore del fusore potrebbe sciogliere alcuni tipi di colla e danneggiare la stampante.

**1.** Caricare le buste con orientamento verticale in modo che i lembi siano rivolti verso destra.

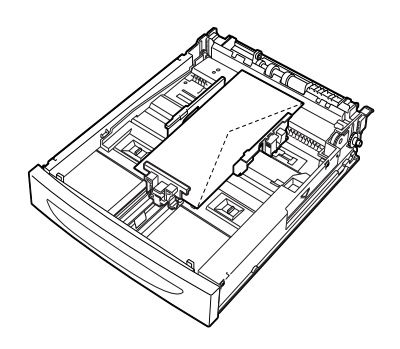

NOTA

Posizionare le buste C5 con alimentazione bordo corto nel cassetto.

- **2.** Fare scorrere la guida di lunghezza e la guida di larghezza destra fino a toccare i lati delle buste caricate.
- 3. Sul pannello di controllo, modificare il tipo di carta in Envelope (Buste).
- **4.** Sul pannello di controllo, modificare il formato carta del cassetto per fare in modo che corrisponda al tipo di busta caricato.

- > Per modificare le impostazioni sarà necessario disattivare Auto Sense (Rilevamento automatico).
- > È anche possibile variare le impostazioni usando l'EWS.
- 5. Dal menu File, selezionare Print (Stampa).
- 6. Selezionare la stampante dall'elenco a discesa e fare clic su **Properties** (Proprietà).
- 7. Selezionare il cassetto carta caricato da Source (Alimentazione) o fare clic sul **Media Type** (Tipo di supporto) e selezionare **Envelope** (Buste).
- 8. Fare clic su OK.
- **9.** Fare clic su **Print** (Stampa) nella finestra di dialogo corrispondente per avviare la stampa.

## LUCIDI

È possibile stampare su lucidi da qualsiasi cassetto.

#### **CARICAMENTO E STAMPA DI LUCIDI**

La procedura per caricare i lucidi nel cassetto della carta è la stessa per il caricamento della carta di formato standard. Per ulteriori informazioni, fare riferimento a "Caricamento della carta" a pagina 31. Tuttavia, prima di caricare i lucidi, considerare le indicazioni riportate di seguito.

- > Rimuovere tutti gli altri supporti prima di caricare i lucidi nel cassetto.
- Non caricare i lucidi al di sopra della linea di riempimento, ciò potrebbe causare l'inceppamento della stampante.
- Maneggiare i lucidi dai bordi per evitare che impronte e piegature possano compromettere la qualità della stampa.
- > Non utilizzare i lucidi con il lato delle strisce verso il basso.
- > Non effettuare stampe fronte/retro su lucidi.
- > Usare solo lucidi appositamente realizzati per sopportare il calore prodotto dalle stampanti laser.
- > Non è possibile utilizzare lucidi con cornice bianca o lucidi colorati.

#### NOTA

Se viene eseguita la stampa continua su lucidi, le stampe potrebbero attaccarsi tra di loro. Rimuovere i lucidi dal cassetto di uscita dopo la stampa di 20 fogli, quindi aprirli a ventaglio per abbassarne la temperatura.

- 1. Smazzare i lucidi per assicurarsi che tutti i fogli siano separati.
- **2.** Inserirli con l'alimentazione bordo corto.
- **3.** Fare scorrere la guida di lunghezza e la guida di larghezza destra fino a toccare i lati dei lucidi caricati.
- **4.** Sul pannello di controllo, modificare il tipo di carta in Transparency (Lucidi).

- È necessario disattivare Auto-sense (Rilevamento automatico) prima di impostare il tipo di carta.
- > È anche possibile variare le impostazioni usando l'EWS.
- 5. Dal menu File, selezionare Print (Stampa).
- **6.** Selezionare la stampante come stampante da utilizzare e fare clic su **Properties** (Proprietà).
- 7. Fare clic sulla casella a discesa Media Type (Tipo di carta) e selezionare Lucido.
- 8. Dall'elenco a discesa **Source (Alimentazione)** selezionare il cassetto della carta caricato.
- **9.** Fare clic su **Paper Size** (Formato carta) e selezionare il formato del documento originale.
- 10. Fare clic su OK.
- **11.** Fare clic su **Print** (Stampa) nella finestra di dialogo corrispondente per avviare la stampa.

## **E**TICHETTE

È possibile stampare etichette da qualsiasi cassetto.

#### **CARICAMENTO E STAMPA DI ETICHETTE**

Prima di caricare le etichette nel cassetto, considerare le indicazioni riportate di seguito.

- > Utilizzare etichette appropriate per stampanti laser.
- > Stampare su un solo lato dell'etichetta.
- Non caricare più di 100 fogli di etichette nel Cassetto 1 o più di 290 nei Cassetti 2, 3 e 4.
- > Non caricare etichette al di sopra della linea di riempimento, ciò potrebbe causare l'inceppamento della stampante.
- **1.** Inserire le etichette con l'alimentazione bordo corto e rivolte verso l'alto.
- **2.** Fare scorrere la guida di lunghezza e la guida di larghezza destra fino a toccare i lati dei fogli di etichette caricati.
- 3. Sul pannello di controllo, modificare il tipo di carta in Labels (Etichette).

- È necessario disattivare Auto-sense (Rilevamento automatico) prima di impostare il tipo di carta.
- > È anche possibile variare le impostazioni usando l'EWS.
- 4. Dal menu File, selezionare Print (Stampa).
- **5.** Selezionare la stampante come stampante da utilizzare e fare clic su **Properties** (Proprietà).
- 6. Fare clic sulla casella a discesa Media Type (Tipo di carta) e selezionare Etichette.
- 7. Dall'elenco a discesa **Source (Alimentazione)** selezionare il cassetto della carta caricato.
- **8.** Fare clic su **Paper Size** (Formato carta) e selezionare il formato del documento originale.
- 9. Fare clic su OK.
- **10.** Fare clic su **Print** (Stampa) nella finestra di dialogo corrispondente per avviare la stampa.

#### STAMPA SU CARTA DI FORMATO PERSONALIZZATO/CARTA LUNGA

In questa sezione viene illustrata la procedura di stampa su carta di formato personalizzato e su carta lunga.

Su questa stampante è possibile impostare i seguenti formati carta:

#### NOTA

- Il formato carta personalizzato dev'essere impostato nel pannello di controllo e nel driver della stampante. Vedere "Impostazione di formati carta personalizzati" a pagina 26.
- È necessario disattivare Auto-sense (Rilevamento automatico) prima di impostare il tipo di carta.
- Per caricare carta di lunghezza (lato lungo) superiore a 356 mm, farla sporgere dal cassetto.

| USO               | LATO LUNGO                                      | LATO CORTO                         |
|-------------------|-------------------------------------------------|------------------------------------|
| Cassetto 1        | 215,9 - 1219,2 mm (8,5 - 48 poll.) <sup>a</sup> | 76,2 - 127 mm (3 - 5 poll.)        |
| Cassetto 2, 3 e 4 | 215,9 - 355,6 mm (8,5 - 14 poll.) <sup>a</sup>  | 98,4 - 148 mm (3,875 - 5,83 poll.) |

a. Carta che supera i 356 mm (14 poll.). Il buon esito della stampa su quella parte di carta non è garantito.

#### **CARICAMENTO DI CARTA DI FORMATO PERSONALIZZATO**

La procedura per caricare la carta di formato personalizzato con il lato lungo inferiore a 356 mm nei cassetti da 1 a 4 è la stessa utilizzata per il caricamento della carta di formato standard. Per ulteriori informazioni, fare riferimento a "Caricamento della carta" a pagina 31.

Per caricare carta lunga nel Cassetto 1, attenersi alla seguente procedura:

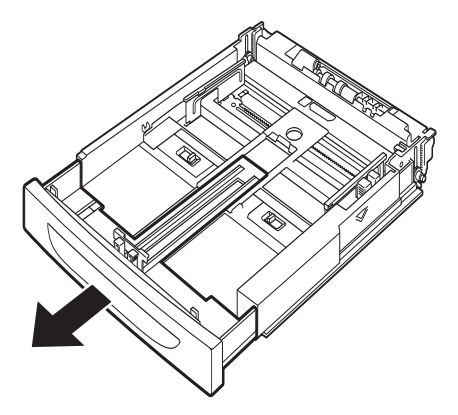

**1.** Estrarre completamente il cassetto della carta.

#### NOTA

Allungare completamente la parte estensibile. Per informazioni dettagliate sull'estensione del cassetto della carta, vedere "Caricamento della carta" a pagina 31.

**2.** Caricare la carta con il lato di stampa rivolto verso l'alto. Arrotolare l'estremità posteriore della carta in modo che non cada dal cassetto.

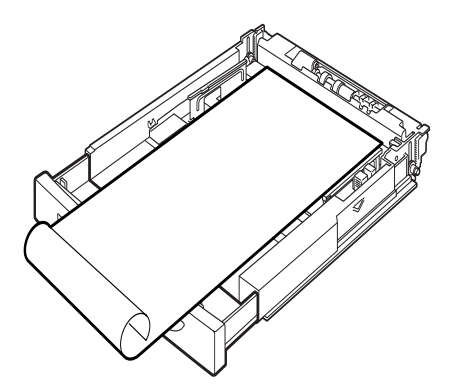

**3.** Inserire il cassetto della carta spingendolo completamente nella stampante.

#### IMPOSTAZIONE DI FORMATI CARTA PERSONALIZZATI

Prima di stampare, impostare il formato personalizzato nel driver della stampante.

Quando nei Cassetti da 1 a 4 viene caricata per la stampa carta di formato personalizzato, è necessario configurare le impostazioni anche sul pannello di controllo. Per informazioni dettagliate sull'impostazione del pannello di controllo, vedere la sezione Setting Custom Paper Sizes (Impostazione di formati carta personalizzati) del manuale Reference Guide (Manuale di riferimento).

#### **AVVERTENZA!**

Quando viene impostato il formato carta nel driver della stampante e nel pannello di controllo, specificare il formato della carta effettivamente utilizzata. L'impostazione del formato errato per la stampa determinerà il rilevamento di un inceppamento, in particolare se viene impostato un formato maggiore quando viene utilizzata carta stretta.

Nel driver della stampante, impostare il formato personalizzato nella finestra di dialogo **Paper Size** (Formato carta). In questa sezione viene illustrato un esempio di procedura in Windows XP.

#### NOTA

Solo gli utenti che dispongono dei diritti di amministratore possono modificare le impostazioni. Gli utenti che non dispongono di questi diritti possono solo visualizzare i contenuti.

- 1. Dal menu File, fare clic su Print (Stampa).
- 2. Selezionare **Properties** (Proprietà), quindi selezionare la scheda **Setup** (Impostazione).
- 3. Selezionare le opzioni richieste: Alimentazione, Tipo di carta, ecc.
- **4.** È possibile selezionare dall'elenco un formato personalizzato precedentemente memorizzato oppure aggiungerne nuovi.
- **5.** Per aggiungere un nuovo formato carta personalizzato procedere come illustrato di seguito.
  - (a) Selezionare Paper Feed Options (Opzioni alimentazione carta).
  - (b) Fare clic su **Custom Size (Formato carta personalizzato)**.

- (c) Nel campo Nome, immettere un nome per il formato carta personalizzato.
- (d) Fare clic sul pulsante di opzione **Unità di misura** per le unità da utilizzare (mm per millimetri o inch (poll.) per pollici).
- (e) Nel campo Larghezza, immettere la larghezza della carta di formato personalizzato.
- (f) Nel campo Lunghezza, immettere la lunghezza della carta di formato personalizzato.
- (g) Fare clic su **Aggiungi** per memorizzare il nuovo formato carta personalizzato.
- (h) Fare clic su **OK** per chiudere la finestra di dialogo.

#### NOTA

- È possibile utilizzare la selezione Modifica per modificare un formato carta personalizzato precedentemente memorizzato.
- > È possibile utilizzare la selezione Elimina per eliminare un formato carta personalizzato precedentemente memorizzato.

#### STAMPA SU CARTA DI FORMATO PERSONALIZZATO

Di seguito viene descritta la procedura di stampa su carta di formato personalizzato.

#### NOTA

La procedura per visualizzare la finestra di dialogo delle proprietà varia a seconda dell'applicazione software utilizzata. Fare riferimento al manuale dell'applicazione software utilizzata.

- 1. Dal menu File, selezionare Print (Stampa).
- 2. Selezionare la stampante come stampante da utilizzare e fare clic su **Preferences** (Preferenze).
- **3.** Fare clic sulla scheda **Setup** (Impostazione).
- **4.** Selezionare il cassetto appropriato da **Source** (Alimentazione).
- 5. Da **Paper Size** (Formato carta), selezionare il formato del documento originale.
- **6.** Da **Media Types** (Tipi di supporto), selezionare il formato carta personalizzato impostato e fare clic su **OK**.
- 7. Fare clic su **Print** (Stampa) nella finestra di dialogo corrispondente per avviare la stampa.

#### FUNZIONI DI STAMPA AVANZATE

Per istruzioni dettagliate sull'utilizzo di queste funzioni, vedere il manuale Reference Guide (Manuale di riferimento).

#### NOTA

- > Per utilizzare alcune di queste funzioni è necessario che l'unità disco Compact Flash o il disco rigido opzionale sia installato nella stampante.
- Il disco rigido potrebbe danneggiarsi oppure importanti dati salvati nell'unità potrebbero essere cancellati. Si consiglia di effettuare una copia di riserva dei dati.

#### STAMPA DI DOCUMENTI RISERVATI - STAMPA SICURA

La funzione Stampa sicura consente di allegare una password a un processo di stampa sul computer, inviarlo alla stampante per la memorizzazione temporanea e stamparlo dal pannello di controllo della stampante. Una volta completata la stampa di un processo di Stampa sicura, il processo viene automaticamente eliminato.

#### STAMPE MEMORIZZATE

Un processo memorizzato è identico a un processo di stampa sicura, ma non viene eliminato dal dispositivo di memorizzazione dopo la stampa, a meno che l'utente lo richieda specificamente dal pannello di controllo della stampante. Memorizzando sulla stampante i dati utilizzati di frequente, è possibile stampare il processo dal pannello di controllo della stampante, senza inviarlo ogni volta dal computer.

#### **P**ROVA DI STAMPA - **S**TAMPA DOPO LA VERIFICA DEI RISULTATI DI STAMPA

La funzione Prova di stampa consente di memorizzare nel disco rigido o nell'unità disco Compact Flash i dati di stampa di più copie, stamparne solo la prima serie e, se i risultati sono soddisfacenti, stampare le rimanenti copie dal pannello di controllo.

#### STAMPA A UN ORARIO SPECIFICATO - STAMPE A TEMPO

La funzione di stampa ritardata consente di memorizzare i dati nella stampante in anticipo e stamparli automaticamente all'orario specificato.

#### STAMPA DIRETTA DI FILE PDF

È possibile inviare un file PDF direttamente alla stampante per la stampa, senza utilizzare il driver della stampante. Poiché i dati di stampa vengono inviati direttamente alla stampante, il processo di stampa risulta più semplice e rapido rispetto alla stampa dal driver della stampante.

NOTA

Potrebbe non essere possibile stampare direttamente dalla stampante alcuni file PDF a causa del metodo con cui sono stati creati. In tal caso, aprire i file PDF e utilizzare il driver della stampante per stamparli.

#### STAMPA TRAMITE POSTA ELETTRONICA - STAMPA VIA E-MAIL

Quando è installato il disco rigido o l'unità disco Compact Flash opzionale e la stampante è collegata in rete, attivando la ricezione di e-mail tramite la comunicazione TCP/IP, è possibile inviare e-mail dal computer alla stampante.

È possibile stampare il contenuto di messaggi e-mail e allegati in formato TIFF o PDF dalla stampante.

Potrebbe essere necessario attivare questa funzione tramite la pagina web in Networking/ Receive Settings (Impostazioni rete/ricezione).

#### STAMPA DEI CODICI A BARRE

Questa stampante usa i comandi di selezione standard dei font PCL per abilitare la stampa dei codici a barre generati mediante algoritmo.

Vantaggi:

- > Generazione di codici a barre di qualsiasi dimensione
- > Generazione automatica di checksum
- > Aggiunta automatica di caratteri di avvio e di arresto

#### Creazione intelligente di codici a barre

Diversamente da alcune soluzioni di codici a barre, che aggiungono semplicemente font a un computer o a una stampante, questa stampante estende effettivamente il linguaggio PCL5. La formattazione del codice a barre, il rilevamento degli errori e il calcolo del checksum vengono eseguiti dalla stampante, riducendo il carico dell'host e della rete. I codici a barre possono essere stampati in qualsiasi dimensione, rotazione, altezza e larghezza delle barre. Il testo didascalia può essere incorporato nelle barre o stampato al di sopra o al di sotto delle barre con una varietà di font e dimensioni.

Consultare il manuale Reference Guide (Manuale di riferimento) per informazioni dettagliate sulle funzioni sopra descritte.

#### STAMPA DI FILE DA UN'UNITÀ FLASH USB

Il connettore USB Host sul pannello di controllo può essere utilizzato per collegare un'Unità Flash USB. È possibile stampare direttamente dall'unità Flash USB. I file memorizzati nell'Unità Flash devono essere in uno dei seguenti formati:

- > PDF supportati (fino alla v1.6)
- > PCL5, PCL6, FX80 o PostScript
- > Testo generico (ad esempio file con estensione txt)

La dimensione dei file PDF è limitata allo spazio libero nella memoria Flash dell'utente standard a meno che non sia installato un disco rigido o Compact Flash. Il file PDF può essere memorizzato nella directory principale o in una sottodirectory dell'Unità Flash USB.

Per stampare un file PDF:

1. Premere il pulsante **ON LINE** per riportare la stampante in linea.

NOTA Se la stampante si trova in Modalità di risparmio energetico quando si inserisce l'Unità Flash USB, la stampante non la riconoscerà.  Inserire l'Unità Flash USB nel Connettore USB Host sul pannello di controllo. La stampante emette un breve segnale acustico quando riconosce l'Unità Flash USB. Viene visualizzato il menu USB Drive (Unità USB).

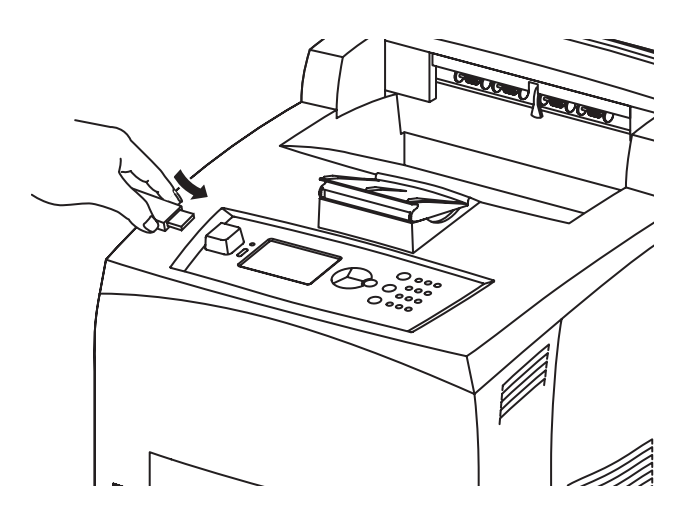

**3.** Nei sottomenu l'opzione Print (Stampa) è selezionata per impostazione predefinita. Premere il pulsante **ENTER**.

Viene visualizzato un elenco dei file memorizzati nell'Unità Flash USB.

NOTA Se i file sono memorizzati in una directory, la dicitura DIR verrà visualizzata dopo il nome. Premere ENTER per accedere alla directory.

- 4. Utilizzare i pulsanti **up (verso l'alto)** e **down (verso il basso)** per selezionare il file da stampare e premere **ENTER.**
- 5. Quando apparirà l'opzione No. of Copies (Num. copie), usare la tastierina numerica per immettere il numero di copie desiderato e premere ENTER. Il file viene quindi stampato.

NOTA Il valore di copie predefinito è 1.

Dopo la stampa, la stampante torna allo stato Ready To Print (Pronta per la stampa). A questo punto è possibile rimuovere l'Unità Flash USB.

Per annullare un processo di stampa:

- Premere CANCEL sul pannello di controllo. Viene visualizzato il messaggio On Line to accept (In linea per accettare).
- 2. Premere il pulsante ON LINE. Viene annullata la stampa e la stampante torna allo stato Ready To Print (Pronta per la stampa).

## **CARICAMENTO DELLA CARTA**

## **CASSETTI CARTA**

| FORMATO                                     | DIMENSIONI                                                       | PESO                      | ALIMENTATORE                    |
|---------------------------------------------|------------------------------------------------------------------|---------------------------|---------------------------------|
| Cassetto 1                                  | A5, B5, A4, Executive, Letter.<br>Legal13, Legal 14 <sup>a</sup> |                           |                                 |
|                                             | Statement                                                        | 64 - 216 g/m <sup>2</sup> | 150 fogli @ 75 g/m <sup>2</sup> |
|                                             | A6, Buste: COM-9, COM-10,<br>Monarch, DL, C5 <sup>b</sup>        |                           |                                 |
| Cassetto 2 e<br>Cassetti 3 e 4<br>opzionali | Uguale al Cassetto 1                                             | 64 - 216 g/m <sup>2</sup> | 550 fogli @ 75 g/m <sup>2</sup> |

a.Dimensioni standard che è possibile rilevare automaticamente.

b.È necessario impostare il formato carta nel pannello di controllo.

**1.** Collocare il cassetto della carta su una superficie piana e rimuovere il coperchio (se installato).

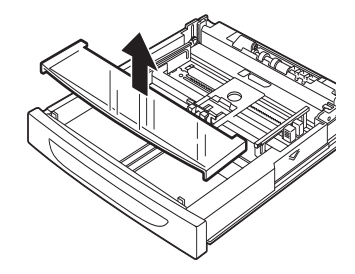

**2.** Se la piastra di base del cassetto della carta è sollevata, abbassarla.

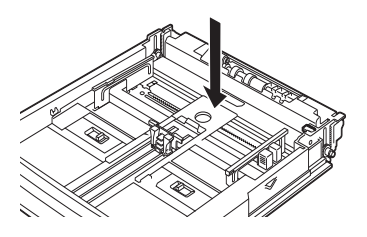

**3.** Se viene caricata una carta di lunghezza superiore al formato A4, fare scorrere verso l'esterno le linguette di blocco destra e sinistra del cassetto della carta per sbloccarle.

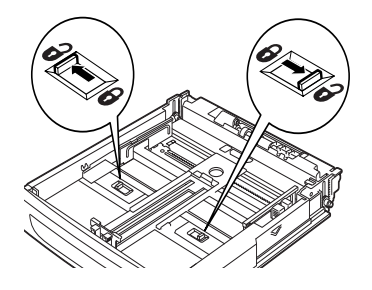

**4.** Afferrare la maniglia del cassetto della carta ed estrarre completamente la parte estensibile.

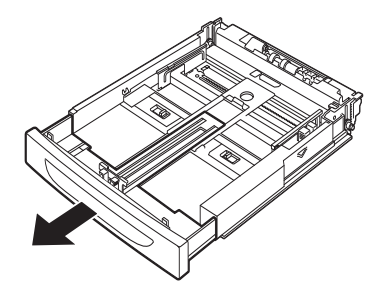

**5.** Stringere la guida di lunghezza e farla scorrere fino al formato carta desiderato (1). Stringere la guida di larghezza destra e farla scorrere fino al formato carta desiderato (2).

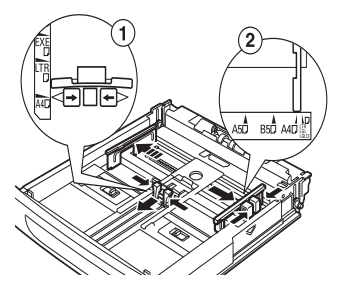

**6.** Caricare la carta con il lato di stampa rivolto verso l'alto e con i quattro angoli allineati.

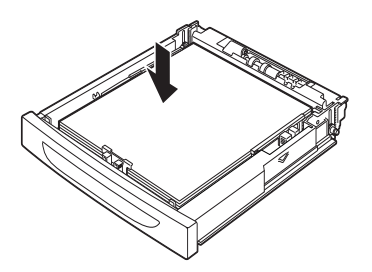

**7.** Chiudere il coperchio del cassetto della carta e inserire il cassetto spingendolo completamente nella stampante.

#### **AVVERTENZA!**

- > Non collocare la carta sopra la guida di larghezza destra.
- > Non caricare la carta oltre la linea di riempimento massimo o la capacità massima consentita.
- > Allineare correttamente la guida di larghezza destra con la carta. Se la guida di larghezza destra non è ben posizionata, la carta non viene alimentata correttamente e possono verificarsi inceppamenti.
- > Il coperchio del cassetto deve essere ben chiuso; altrimenti, la carta può spostarsi.

**8.** A seconda del tipo e del formato di carta caricata, è necessario configurare le impostazioni sul pannello di controllo. Cambiare l'impostazione del tipo di carta quando viene caricata carta diversa dalla carta comune, ad esempio carta riciclata, carta pesante o lucidi. Quando si utilizza carta di formato personalizzato, configurare il formato della carta.

#### NOTA

È possibile utilizzare il Cassetto1 per alimentare manualmente la carta. Modificare le impostazioni nel driver di stampa selezionando **Manual Feed** (Alimentazione manuale). Caricare un foglio alla volte e premere Enter dopo aver caricato ogni foglio per avviare la stampa.

## **IMPOSTAZIONI DI MENU**

Il menu della stampante consente di visualizzare e modificare le impostazioni interne della stampante. Le impostazioni sono suddivise in categorie o "menu", ad esempio il menu Informazioni o il menu Stampa.

Alcune di queste impostazioni sono simili a quelle del driver della stampante o dell'applicazione software. Le impostazioni che possono essere modificate con questo software vengono utilizzate come impostazioni predefinite della stampante, ma possono essere sostituite dalle impostazioni del driver della stampante o dell'applicazioni. Ad esempio, se il numero di copie è stato impostato su uno in Printer Menu (Menu Stampante), questa impostazione viene annullata se si seleziona la stampa di tre copie del documento dal driver della stampante.

Per ulteriori informazioni sulle Impostazioni di menu, consultare il manuale Reference Guide (Manuale di riferimento).

## **RISOLUZIONE DEI PROBLEMI**

#### INCEPPAMENTI DELLA CARTA

#### **AVVERTENZA!**

Quando si rimuove la carta inceppata, assicurarsi di non lasciare pezzi di carta strappata nella stampante. Se un foglio di carta è arrotolato intorno al rullo fusore o se è difficile o impossibile da vedere, non cercare di rimuoverlo da soli. Questa operazione può provocare lesioni o bruciature. Spegnere immediatamente la stampante e rivolgersi al rivenditore o al servizio di assistenza.

Seguendo le istruzioni del messaggio sul pannello di controllo, aprire il coperchio (i coperchi sono identificati come nell'illustrazione) e rimuovere la carta inceppata. Se il foglio si strappa, controllare che non rimangano residui di carta.

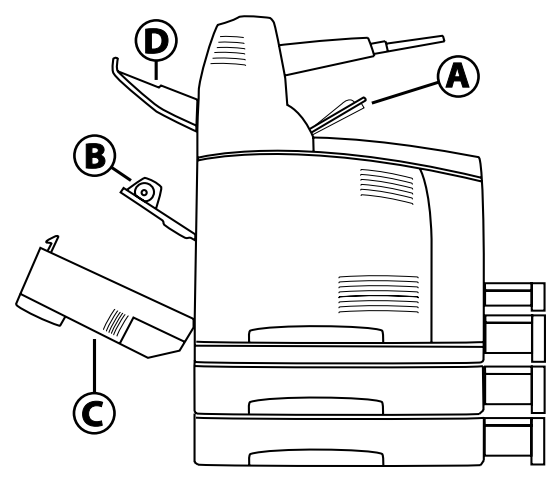

#### **INTERNO DEL COPERCHIO A**

Quando il cassetto di raccolta sfalsata opzionale è installato, piegarlo prima di aprire il coperchio A.

Aprire il coperchio A quando viene visualizzato il messaggio per la rimozione del tamburo/ cartuccia di toner.

- **1.** Aprire il coperchio A (1) e, tenendo il tamburo/cartuccia di toner dalla maniglia, estrarlo dalla stampante (1).
- **2.** Ruotare il rullo come mostrato e rimuovere la carta inceppata all'interno (2).

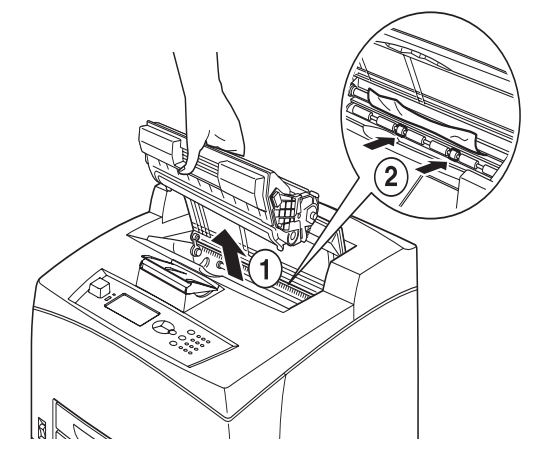

**3.** Rimettere il tamburo/cartuccia di toner e il coperchio A nelle posizioni originarie.

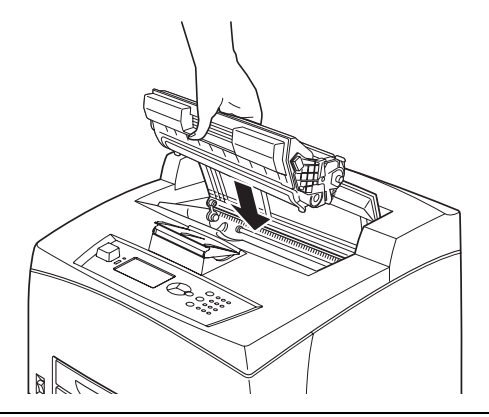

#### NOTA

- > Quando il cassetto di raccolta sfalsata opzionale è installato, prima di rimettere il cassetto nella posizione originaria chiudere il coperchio A.
- Se si continua a stampare con il cassetto di raccolta sfalsata piegato, la carta si potrebbe inceppare. Utilizzare sempre la stampante con il cassetto aperto.

#### INTERNO DEL CASSETTO DELLA CARTA

Estrazione dei cassetti della carta

**1.** Estrarre tutti i cassetti e rimuovere i fogli che presentano delle pieghe.

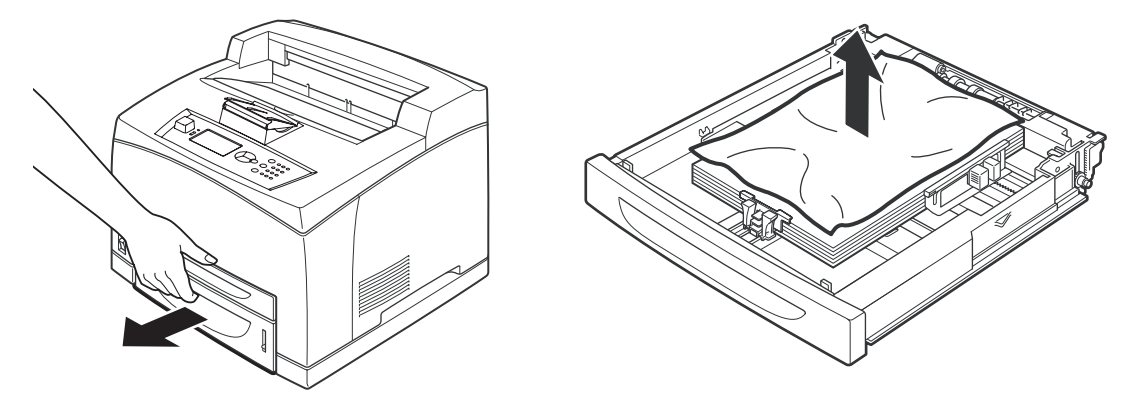

**2.** Esaminare l'interno della stampante e rimuovere la carta inceppata.

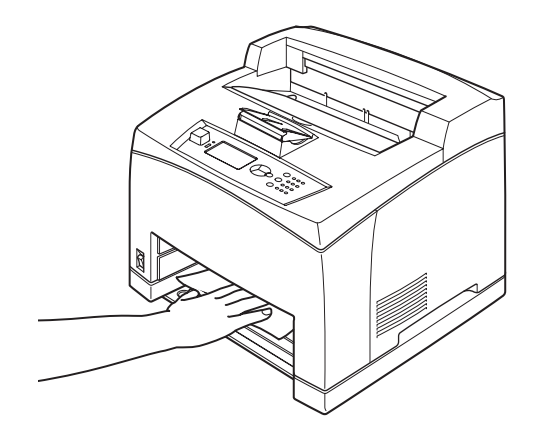

Dopo aver rimosso la carta, attenersi alla seguente procedura.

**1.** Reinserire i cassetti spingendoli completamente nella stampante.

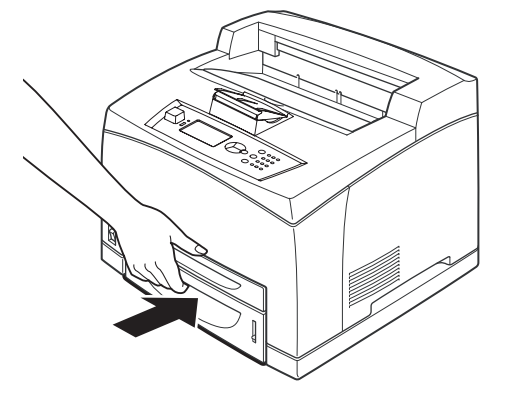

**2.** Aprire e chiudere il coperchio A per eliminare il messaggio di errore.

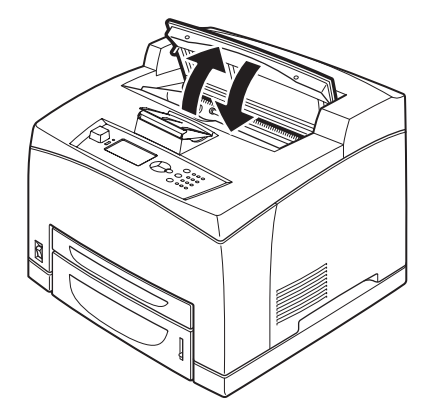

#### INTERNO DEL COPERCHIO B

- **1.** Aprire il coperchio duplex, se installato.
- 2. Rimuovere il cassetto posteriore quando viene aperto il coperchio posteriore.

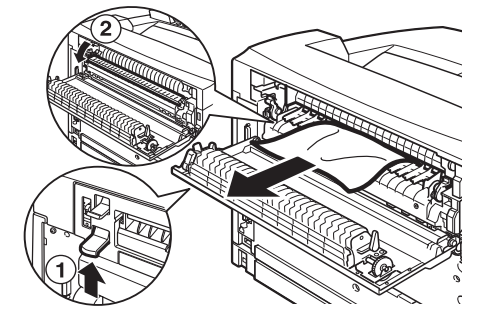

**3.** Sollevare la leva come mostrato nell'illustrazione e aprire il coperchio B (1).

#### **AVVERTENZA!**

L'unità fusore è molto calda. Se toccata direttamente potrebbe provocare ustioni.

- **4.** Dopo avere aperto il coperchio B, aprire il coperchio dell'unità fusore (2) e rimuovere la carta inceppata.
- 5. Chiudere l'unità fusore, il coperchio B e quindi posizionare il cassetto posteriore.

**6.** Chiudere il coperchio dell'unità duplex, se installato.

#### INTERNO DEL COPERCHIO C (UNITÀ DUPLEX)

**1.** Per aprire il coperchio, spingere verso l'alto la leva come mostrato nell'illustrazione.

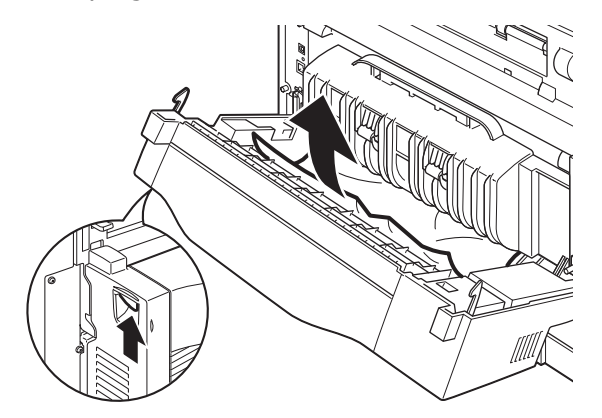

2. Rimuovere la carta inceppata e richiudere il coperchio.

#### INTERNO DEL COPERCHIO D (CASSETTI DI RACCOLTA SFALSATA)

Aprire il coperchio e rimuovere la carta come illustrato.

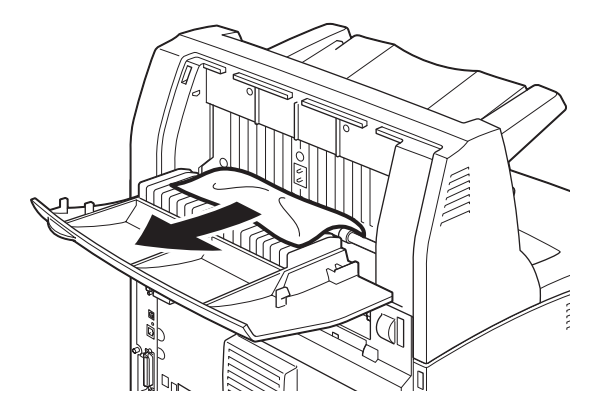

#### IN PRESENZA DI PROBLEMI

Prima di classificare il problema come un guasto della stampante, consultare la seguente tabella e ricontrollare le condizioni della stampante.

#### ATTENZIONE!

- Non aprire né rimuovere coperchi della stampante fissati con viti, se non esplicitamente richiesto dalle istruzioni nel Manuale d'Uso. Un componente ad alta tensione può provocare scosse elettriche.
- Non provare ad alterare la configurazione della stampante o a modificarne alcuna parte. Una modifica non autorizzata può provocare fumo o incendio.

#### NOTA

*I problemi di stampa potrebbero essere dovuti anche a limitazioni della stampante e a impostazioni non corrette della stampante, del computer e del server di rete.* 

| SINTOMO                                            | CAUSA/AZIONE                                                                                                    |  |
|----------------------------------------------------|----------------------------------------------------------------------------------------------------|--|
| Assenza di<br>alimentazione.                       | La stampante è spenta? Spostare l'interruttore di<br>alimentazione nella posizione <>> per accendere la<br>stampante.                                                                                                    |  |
|                                                    | Il cavo di alimentazione è scollegato o non è collegato<br>correttamente? Spegnere la stampante e ricollegare il<br>cavo di alimentazione alla presa. Accendere quindi la<br>stampante.                                                                                          |  |
|                                                    | Il cavo di alimentazione è collegato a una presa con il<br>corretto voltaggio? Collegare la stampante<br>esclusivamente a una presa alimentata con voltaggio<br>e intensità di corrente (ampere) appropriati.                                                                    |  |
| Impossibile<br>stampare.                           | La spia READY è spenta? In tal caso, la stampante non<br>è in linea o è in modalità di impostazione dei menu.<br>Premere il tasto ON LINE per riportare la stampante in<br>linea.                                                                                                |  |
|                                                    | Sul pannello di controllo viene visualizzato un<br>messaggio? Per risolvere il problema seguire le<br>istruzioni fornite nel messaggio.                                                                                                    |  |
|                                                    | Nel manuale Reference Guide (Manuale di riferimento) viene riportato un elenco dei messaggi con le relative istruzioni.                                                                                                    |  |
|                                                    | Se per la connessione viene utilizzato un cavo<br>parallelo, viene utilizzato un computer che supporta la<br>comunicazione bidirezionale? Vedere le istruzioni<br>fornite nella sezione Parallel Menu (Menu Parallelo) del<br>manuale Reference Guide (Manuale di reiferimento). |  |
|                                                    | Se la memoria della stampante è insufficiente,<br>utilizzare uno dei seguenti metodi per risolvere il<br>problema.                                                                                                    |  |
|                                                    | Se il driver della stampante è impostato su <b>1200dpi</b><br>nella scheda Graphics (Grafica), modificare<br>l'impostazione su <b>600dpi</b> .                                                                                                    |  |
|                                                    | Installare memoria aggiuntiva (opzionale) per<br>aumentare la memoria.                                                                                                    |  |
| Il processo di<br>stampa è stato<br>inviato, ma la | Il cavo di interfaccia è collegato? Spegnere la<br>stampante e verificare il collegamento del cavo di<br>interfaccia.                                                                                                    |  |
| spia READY<br>non lampeggia<br>o è spenta.         | L'interfaccia è configurata? Verificare lo stato della<br>porta dell'interfaccia.                                                                                                    |  |
|                                                    | Il computer è configurato correttamente? Verificare<br>l'ambiente del computer, ad esempio il driver della<br>stampante.                                                                                                    |  |
| La spia<br>ATTENTION è<br>accesa.                  | Sul pannello di controllo viene visualizzato un<br>messaggio di errore? Verificare il messaggio<br>visualizzato e correggere l'errore.                                                                                                    |  |
|                                                    | Nel manuale Reference Guide (Manuale di riferimento)<br>viene riportato un elenco dei messaggi con le relative<br>istruzioni.                                                                                                    |  |
| La spia<br>ATTENTION<br>lampeggia.                 | Si è verificato un errore che non può essere corretto<br>dall'utente. Annotare il messaggio di errore<br>visualizzato o il codice di errore, spegnere la<br>stampante, scollegare il cavo di alimentazione dalla<br>presa e rivolgersi al servizio di assistenza.                |  |

| SINTOMO                                                                                                    | CAUSA/AZIONE                                                                                                    |
|----------------------------------------------------------------------------------------------------|----------------------------------------------------------------------------------------------------|
| Anche se non<br>è stato inviato<br>alcun processo<br>di stampa,<br>viene<br>visualizzato il<br>messaggio "In<br>stampa" sul<br>pannello di<br>controllo<br>(quando viene<br>utilizzata<br>l'interfaccia<br>parallela). | Il computer è stato acceso dopo la stampante?<br>Premendo il tasto CANCEL la stampa viene annullata.<br>Prima di accendere la stampante, verificare che il<br>computer sia acceso.                                                                                                    |
| Qualità di<br>stampa<br>insufficiente.                                                                                                    | Potrebbero essersi verificati dei problemi con<br>l'immagine. Per risolvere il problema, fare riferimento<br>alla sezione successiva, "Qualità di stampa<br>insufficiente".<br>"Qualità di stampa scadente" a pagina 43.                                                                                                    |
| Non vengono<br>stampati i font<br>corretti<br>(stampe<br>indecifrabili).                                                                                                    | La stampante esegue la stampa con font incorporati<br>non standard. Verificare i font utilizzati<br>nell'applicazione. Scaricare i font necessari quando si<br>utilizza la funzione PostScript.                                                                                                    |
| La stampa è<br>differente da<br>come viene<br>visualizzata<br>sullo schermo.                                                                                                    | I font della stampante sono stati impostati su<br>TrueType? In <b>Font Substitution</b> (Sostituzione<br>caratteri) della scheda <b>Setup</b> (Impostazioni) del<br>driver della stampante, impostare TrueType font<br>printing (Stampa di caratteri TrueType).<br>Guida in linea del driver della stampante                                                                                                    |
| È visualizzato<br>il messaggio di<br>attesa ma<br>nulla viene<br>stampato.                                                                                                    | La stampante sta attendendo i dati dal computer host<br>e sta eseguendo il processo. A volte un processo viene<br>inviato senza i normali caratteri di termine processo.<br>Mantenere premuto il pulsante ON LINE (IN LINEA)<br>per tre secondi finché la stampante non avrà liberato<br>il buffer dei processi e completato la stampa del<br>lavoro in corso. In alternativa, attendere un timeout,<br>che libererà automaticamente i buffer, completando la<br>stampa del processo. Il timeout predefinito è<br>normalmente di 20 secondi e può essere regolato con<br>un comando dal pannello di controllo. |

| SINTOMO                                     | CAUSA/AZIONE                                                                                                    |  |
|---------------------------------------------|----------------------------------------------------------------------------------------------------|--|
| La stampa è<br>molto lenta.                 | Il buffer di ricezione non è sufficiente. Quando<br>vengono stampati documenti ad alta risoluzione,<br>ridurre la capacità di memoria degli elementi non<br>utilizzati.<br>Si consiglia di disattivare le porte non utilizzate e                                                      |  |
|                                             | implegare la memoria per altre operazioni.                                                                                                    |  |
|                                             | Il driver della stampante presente nella scheda<br><b>Graphics</b> (Grafica) è impostato su <b>1200dpi</b> ?<br>Modificando l'impostazione su <b>600dpi</b> è possibile<br>ridurre la durata della stampa.<br>Per istruzioni, vedere la Guida in linea del driver della<br>stampante. |  |
|                                             | La stampa dei font TrueType richiede tempi più lunghi.<br>Modificare il metodo di stampa per i caratteri TrueType<br>in <b>Specify Fon</b> t (Specifica carattere) nella scheda<br><b>Detailed Settings</b> (Impostazioni dettagliate) del<br>driver della stampante.                 |  |
|                                             | Per istruzioni, vedere la Guida in linea del driver della stampante.                                                                                                    |  |
| Manca la<br>sezione                         | Le guide del cassetto della carta sono posizionate<br>correttamente?                                                                                                    |  |
| superiore del<br>documento                  | Posizionare correttamente la guida di lunghezza e la guida di larghezza destra.                                                                                                    |  |
| stampato.<br>Il testo è<br>ridotto.         | "Caricamento della carta" a pagina 31.                                                                                                    |  |
| Impossibile<br>alimentare la<br>carta.      | La carta è stata inserita correttamente? Caricare la carta correttamente. Per etichette, lucidi o buste, prima di caricarli, smazzarli per separare ciascun                                                                                                    |  |
| Inceppamento della carta.                   | foglio.<br>"Impostazione dei tipi di supporto" a pagina 21.                                                                                                    |  |
| Vengono<br>alimentati più<br>tipi di carta. | La carta è umida? Sostituirla con la carta di una nuova<br>risma.                                                                                                    |  |
| La carta viene<br>alimentata                | Viene utilizzato il tipo corretto di carta? Caricare il tipo<br>corretto di carta.                                                                                                    |  |
| La carta<br>presenta delle                  | del manuale Reference Guide (Manuale di riferimento).                                                                                                    |  |
| piegne.                                     | Il cassetto della carta è inserito correttamente?<br>Inserire il cassetto della carta spingendolo<br>completamente nella stampante.                                                                                                    |  |
|                                             | La stampante è collocata su una superficie piana?<br>Collocare la stampante su una superficie piana e<br>stabile.                                                                                                    |  |
|                                             | Le guide del cassetto della carta sono posizionate<br>correttamente? Posizionare correttamente la guida di<br>lunghezza e la guida di larghezza destra.<br>"Caricamento della carta" a pagina 31.                                                                                     |  |
|                                             | È stata utilizzata carta fotografica? Pulire il rullo di<br>alimentazione.<br>"Pulizia del rullo di alimentazione" a pagina 51.                                                                                                    |  |
|                                             | Vengono alimentati più fogli alla volta. Smazzare la<br>carta da utilizzare e caricarla di nuovo. Caricare altra<br>carta solo quando il cassetto della carta è vuoto.                                                                                                    |  |

| SINTOMO                               | CAUSA/AZIONE                                                                                                    |  |
|---------------------------------------|----------------------------------------------------------------------------------------------------|--|
| La busta<br>presenta delle<br>pieghe. | A seconda del tipo utilizzato, le buste potrebbero<br>presentare delle pieghe. Aprire il coperchio B della<br>stampante e sollevare le leve posizionate su entrambe<br>le estremità dell'unità fusore. Le pieghe vengono<br>ridotte.                       |  |
|                                       |                                                                                                    |  |
|                                       | Dopo la stampa della busta, riportare le leve nella loro posizione originale.                                                                                                    |  |
| Strani rumori.                        | La stampante è collocata su una superficie piana?<br>Collocare la stampante su una superficie stabile.                                                                                                    |  |
|                                       | Il coperchio A è aperto? Chiudere correttamente il coperchio A.                                                                                                    |  |
|                                       | Il cassetto della carta è inserito correttamente?<br>Inserire il cassetto della carta spingendolo<br>completamente nella stampante.                                                                                                    |  |
|                                       | Sono presenti oggetti estranei nella parte interna della<br>stampante? Spegnere la stampante e rimuovere gli<br>oggetti estranei dal suo interno. Se l'oggetto può<br>essere rimosso solo smontando la stampante,<br>rivolgersi al servizio di assistenza. |  |

## QUALITÀ DI STAMPA SCADENTE

Quando la qualità di stampa risulta insufficiente, per risolvere il problema selezionare dalla seguente tabella il sintomo più simile a quello riscontrato.

Se la qualità di stampa non migliora dopo avere eseguito l'operazione consigliata, rivolgersi al servizio di assistenza.

| SINTOMO                                                        | CAUSA/AZIONE                                                                                                    |  |
|----------------------------------------------------------------|----------------------------------------------------------------------------------------------------|--|
| La stampa è<br>troppo chiara<br>(sbiadita,                     | La carta è umida. Sostituirla con la carta di una nuova<br>risma.<br>"Caricamento della carta" a pagina 31.                                                                                                    |  |
| sfocata).                                                      | Il tamburo/cartuccia di toner è difettoso/danneggiato<br>oppure il toner all'interno della cartuccia è esaurito.<br>Sostituirlo con un nuovo tamburo/cartuccia di toner.<br>"Sostituzione del tamburo/cartuccia di toner" a<br>pagina 46. |  |
|                                                                | La funzione Risparmio toner è attivata. Deselezionare<br>la casella <b>Toner Saving</b> (Risparmio toner) nella<br>scheda <b>Graphics</b> (Grafica) del driver della stampante.<br>Guida in linea del driver della stampante              |  |
|                                                                | Le leve su entrambe le estremità dell'unità fusore<br>sono sollevate. Aprire il coperchio B della stampante e<br>abbassare le leve posizionate su entrambe le<br>estremità dell'unità fusore.                                             |  |
|                                                                |                                                                                                    |  |
| Vengono<br>stampate<br>macchie nere<br>o striature.            | Il tamburo/cartuccia di toner è difettoso o<br>danneggiato. Sostituirlo con un nuovo tamburo/<br>cartuccia di toner.<br>"Sostituzione del tamburo/cartuccia di toner" a<br>pagina 46.                                                     |  |
| Compaiono<br>macchie di<br>sporco a<br>intervalli<br>regolari. | Il percorso di alimentazione della carta è macchiato.<br>Stampare qualche pagina per rimuovere le macchie.                                                                                                    |  |
|                                                                | Il tamburo/cartuccia di toner è difettoso o<br>danneggiato. Sostituirlo con un nuovo tamburo/<br>cartuccia di toner.<br>"Sostituzione del tamburo/cartuccia di toner" a<br>pagina 46.                                                     |  |
| Nelle aree<br>nere sono                                        | La carta utilizzata non è adatta. Caricare il tipo corretto di carta.                                                                                                    |  |
| presenti punti<br>bianchi.                                     | Vedere la sezione "Usable Paper" (Carta supportata)<br>del manuale Reference Guide (Manuale di<br>riferimento).                                                                                                    |  |
|                                                                | Il tamburo/cartuccia di toner è difettoso o<br>danneggiato. Sostituirlo con un nuovo tamburo/<br>cartuccia di toner.<br>"Sostituzione del tamburo/cartuccia di toner" a<br>pagina 46.                                                     |  |

| SINTOMO                                                                                                    | CAUSA/AZIONE                                                                                                    |  |
|----------------------------------------------------------------------------------------------------|----------------------------------------------------------------------------------------------------|--|
| Se strofinata<br>con le dita,<br>sull'immagine<br>stampata<br>compaiono<br>delle<br>sbavature.<br>Il toner non è<br>fissato alla | La carta caricata nel cassetto della carta non<br>corrisponde al tipo di carta impostato sul pannello di<br>controllo. Impostare sul pannello di controllo il tipo di<br>carta corretto per la carta caricata nel cassetto.<br>Vedere la sezione "Usable Paper" (Carta supportata)<br>del manuale Reference Guide (Guida di riferimento). |  |
|                                                                                                    | La carta è umida. Sostituirla con la carta di una nuova<br>risma.                                                                                                    |  |
| carta.<br>Il toner                                                                                                    | La carta utilizzata non è adatta. Caricare il tipo corretto di carta.                                                                                                    |  |
| macchia la<br>carta.                                                                                                    | Vedere la sezione "Usable Paper" (Carta supportata)<br>del manuale Reference Guide (Manuale di<br>riferimento).                                                                                                    |  |
| Intere aree<br>della carta<br>sono                                                                                               | Il tamburo/cartuccia di toner è difettoso o<br>danneggiato. Sostituirlo con un nuovo tamburo/<br>cartuccia di toner.                                                                                                    |  |
| completament<br>e nere.                                                                                                    | "Sostituzione del tamburo/cartuccia di toner" a pagina 46.                                                                                                    |  |
|                                                                                                    | Potrebbe essersi verificata un'interruzione della corrente ad alto voltaggio. Rivolgersi al servizio di assistenza.                                                                                                    |  |
| Il foglio<br>stampato                                                                                                    | Vengono alimentati più fogli contemporaneamente.<br>Smazzare la carta e ricaricarla.                                                                                                    |  |
| risulta vuoto.                                                                                                    | Il tamburo/cartuccia di toner è difettoso/danneggiato<br>oppure il toner all'interno della cartuccia è esaurito.<br>Sostituirlo con un nuovo tamburo/cartuccia di toner.<br>"Sostituzione del tamburo/cartuccia di toner" a<br>pagina 46.                                                                                                 |  |
| Mancano parti<br>di testo.                                                                                                    | Potrebbe essersi verificata un'interruzione della corrente ad alto voltaggio. Rivolgersi al servizio di assistenza.                                                                                                    |  |
|                                                                                                    | La carta è umida. Sostituirla con la carta di una nuova risma.                                                                                                    |  |
|                                                                                                    | La carta utilizzata non è adatta. Caricare il tipo<br>corretto di carta.<br>Vedere la sezione "Usable Paper" (Carta supportata)<br>del manuale Reference Guide (Manuale di<br>riferimento).                                                                                                    |  |
| Il testo è<br>sfocato.                                                                                                    | La carta utilizzata non è adatta. Caricare il tipo<br>corretto di carta.<br>Vedere la sezione "Usable Paper" (Carta supportata)<br>del manuale Reference Guide (Manuale di<br>riferimento).                                                                                                    |  |
|                                                                                                    | La carta è umida. Sostituirla con la carta di una nuova<br>risma.                                                                                                    |  |
| Mancano dei<br>caratteri per<br>tutta la<br>lunghezza<br>della carta.                                                            | Il tamburo/cartuccia di toner è difettoso/danneggiato<br>oppure il toner all'interno della cartuccia è esaurito.<br>Sostituirlo con un nuovo tamburo/cartuccia di toner.<br>"Sostituzione del tamburo/cartuccia di toner" a<br>pagina 46.                                                                                                 |  |
| Il testo o le<br>immagini sono<br>inclinate.                                                                                     | Le guide del cassetto della carta non sono posizionate<br>correttamente. Posizionare correttamente la guida di<br>lunghezza e la guida di larghezza destra.<br>"Caricamento della carta" a pagina 31.                                                                                                    |  |

| SINTOMO                                                     | CAUSA/AZIONE                                                                                                    |
|-------------------------------------------------------------|----------------------------------------------------------------------------------------------------|
| Le buste e i<br>lucidi non sono<br>stampati<br>chiaramente. | Il tipo di lucido o busta caricato non può essere<br>utilizzato con la stampante. Caricare il tipo corretto di<br>carta.                                                                                                    |
|                                                             | Vedere la sezione "Usable Paper" (Carta supportata)<br>del manuale Reference Guide (Manuale di<br>riferimento).                                                                                                    |
|                                                             | Verificare che il tipo di carta sul driver della stampante<br>o sul pannello di controllo sia impostato<br>correttamente.                                                                                                    |
|                                                             | Vedere la sezione "Setting Paper Types"<br>(Impostazione dei tipi di carta) del manuale Reference<br>Guide (Manuale di riferimento).                                                                                                    |
|                                                             | La funzione Modalità Bozza è attivata e la risoluzione è<br>impostata a un livello basso nel driver della<br>stampante. Modificare le impostazioni nella scheda<br><b>Detailed Settings</b> (Impostazioni dettagliate) o<br><b>Graphics</b> (Grafica) sul driver della stampante. |

#### **PROBLEMI RELATIVI ALLA RETE**

#### UTILIZZO DEL PROTOCOLLO TCP/IP

Se si verifica un problema in ambiente TCP/IP, consultare il manuale Reference Guide (Manuale di riferimento).

## MANUTENZIONE QUOTIDIANA

#### SOSTITUZIONE DEL TAMBURO/CARTUCCIA DI TONER

Il tamburo/cartuccia di toner include il toner e il tamburo fotosensibile. Quando è necessario sostituire il tamburo/cartuccia di toner viene visualizzato un messaggio sul pannello di controllo. Se il messaggio indica che la stampante è ancora pronta per la stampa, è possibile stampare circa altre 100 pagine prima di sostituire effettivamente la cartuccia, altrimenti è necessario sostituirla immediatamente.

Il numero di pagine che è possibile stampare varia a seconda di diversi fattori, ad esempio il contenuto delle stampe, il formato carta, il tipo di carta, l'ambiente utilizzato e la frequenza di accensione/spegnimento della stampante.

Se si continua a stampare con un tamburo/cartuccia di toner esaurito, le funzioni della stampante, ad esempio la qualità di stampa, potrebbero essere compromesse. Si consiglia di installare un nuovo tamburo/cartuccia di toner.

È possibile impostare se interrompere la stampa in caso sia necessario sostituire il tamburo/cartuccia di toner.

#### ATTENZIONE!

Non gettare mai il tamburo/cartuccia di toner nel fuoco: potrebbe provocare un'esplosione e conseguenti ustioni.

#### PRECAUZIONI NEL MANEGGIARE IL TAMBURO/CARTUCCIA DI TONER

Quando si maneggia il tamburo/cartuccia di toner, considerare le indicazioni riportate di seguito.

- > Non esporlo alla luce diretta del sole o a una luce molto intensa.
- > Per l'installazione del tamburo/cartuccia di toner, scegliere una posizione non esposta a luce intensa e cercare di completare l'installazione in cinque minuti.
- Non toccare la superficie del tamburo fotosensibile. Non posizionare il tamburo/ cartuccia di toner verticalmente e non capovolgerlo: potrebbe danneggiarsi.
- > Un otturatore del tamburo protegge il tamburo fotosensibile dalla luce: non aprire tale otturatore.
- Sebbene il toner non sia dannoso per l'organismo, lavare subito le mani o gli indumenti in caso di macchie.
- Si consiglia di utilizzare il tamburo/cartuccia di toner entro un anno dalla sua apertura.

#### SOSTITUZIONE DEL TAMBURO/CARTUCCIA DI TONER

**1.** Rimuovere eventuali stampe e aprire il coperchio A.

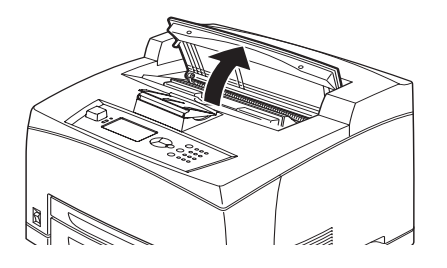

#### ΝΟΤΑ

*Quando il cassetto di raccolta sfalsata (opzionale) è installato, piegarlo prima di aprire il coperchio A.* 

#### **AVVERTENZA!**

Non toccare le parti interne della stampante.

2. Afferrare il tamburo/cartuccia di toner dalla maniglia ed estrarlo lentamente.

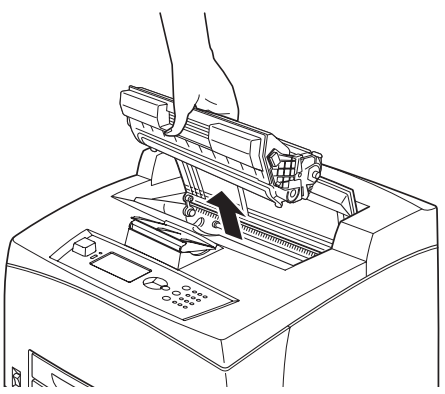

NOTA

Posizionare un foglio di carta sul pavimento prima di poggiarvi il tamburo/ cartuccia di toner per evitare di macchiarlo. **3.** Estrarre il tamburo/cartuccia di toner dalla confezione e scuoterlo sette o otto volte come mostrato nell'illustrazione.

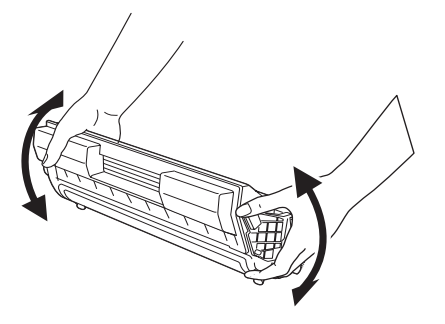

#### NOTA

- Se il toner non è steso uniformemente, la qualità di stampa potrebbe risultare inferiore. Inoltre, se il tamburo/cartuccia di toner non viene agitato adeguatamente, è possibile che vengano prodotti rumori di funzionamento o che l'interno della cartuccia si danneggi durante il funzionamento.
- > Non toccare la superficie del tamburo fotosensibile.
- **4.** Collocare il tamburo/cartuccia di toner su una superficie piana ed estrarre il nastro di sigillo tirando in senso orizzontale.

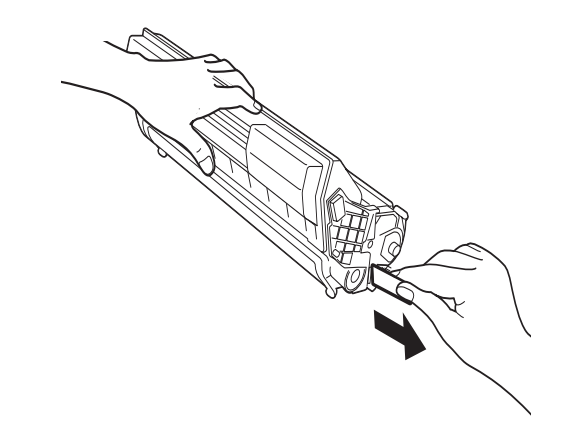

- > Quando si estrae il nastro di sigillo, tirare in senso orizzontale: la trazione diagonale potrebbe spezzare il nastro.
- > Dopo avere estratto il nastro di sigillo, non scuotere, né urtare il tamburo/ cartuccia di toner.

**5.** Afferrare il tamburo/cartuccia di toner dalla maniglia e inserirlo nell'alloggiamento della stampante.

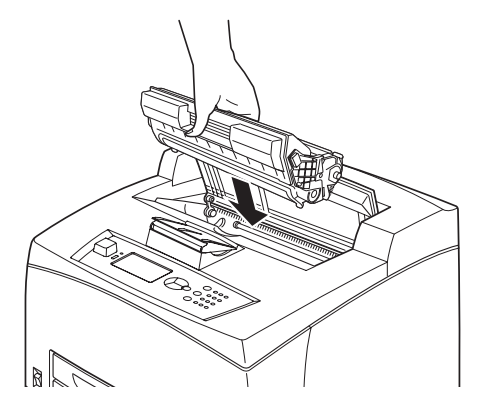

#### NOTA

- > Non toccare le parti interne della stampante.
- > Assicurarsi che il tamburo/cartuccia di toner sia posizionato correttamente.
- > Dopo avere aperto il coperchio A, rimuovere eventuali tracce di polvere o macchie dall'interno della stampante con un panno pulito e asciutto.
- 6. Chiudere correttamente il coperchio A.

#### NOTA

- Se il cassetto di raccolta sfalsata è piegato come nel passaggio 1, chiudere il coperchio A e riportare il cassetto nella posizione originaria.
- Se si continua a stampare con il cassetto di raccolta sfalsata piegato, la carta si potrebbe inceppare. Utilizzare sempre la stampante con il cassetto aperto.

#### ACCESSORI OPZIONALI

#### NUMERI DI PARTI

| ACCESSORIO<br>OPZIONALE                              | N. MODELLO | NUM. PARTE |
|------------------------------------------------------|------------|------------|
| Cassetto di raccolta<br>sfalsata                     | JEA - 5A   | 01279601   |
| Cassetti carta aggiuntivi<br>(Cassetto3 e Cassetto4) | JEA - 7    | 01279501   |
| Duplex Tray (Cassetto duplex)                        | JEA - 8A   | 01279401   |

Per installare le opzioni sopra descritte, seguire le istruzioni di installazione dettagliate fornite con l'opzione.

#### **PULIZIA DELLA STAMPANTE**

In questa sezione viene descritto come pulire la stampante per garantirne condizioni perfette e produrre sempre stampe di qualità.

#### **ATTENZIONE!**

Spegnere la stampante e scollegare il cavo di alimentazione dalla presa prima di accedere alle sue parti interne per la pulizia, la manutenzione o la risoluzione di problemi. Il contatto con le parti interne di una stampante attiva può causare scosse elettriche.

#### **PULIZIA DELLE PARTI ESTERNE**

Pulire le parti esterne della stampante circa una volta al mese utilizzando un panno morbido e umido. Asciugare con un altro panno morbido e asciutto. Per macchie ostinate, inumidire un panno morbido con una piccola quantità di detergente neutro, quindi eliminare le macchie delicatamente.

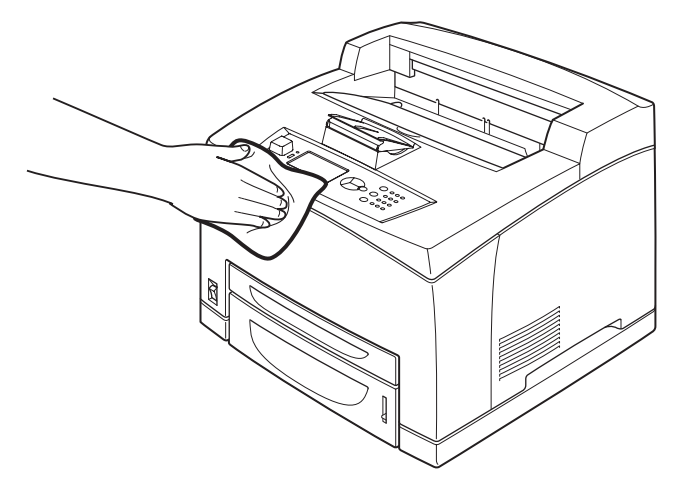

#### **AVVERTENZA!**

Non spruzzare il detergente direttamente sulla stampante, poiché il liquido potrebbe penetrare nella stampante da un'apertura e causare problemi. Non utilizzare mai agenti pulenti diversi da acqua o detergente neutro.

#### **PULIZIA DELLE PARTI INTERNE**

Dopo l'eliminazione degli inceppamenti della carta o la sostituzione del tamburo/cartuccia di toner, controllare l'interno della stampante prima di chiudere il coperchio A.

# ATTENZIONE! Non toccare mai le aree etichettate che si trovano in prossimità del rullo fusore o sul rullo stesso poiché potrebbero essere ustionanti. Se un foglio di carta è arrotolato intorno al rullo fusore, non serezze di rimueverle de celli poiché ci potrebbero riportare.

- cercare di rimuoverlo da soli poiché si potrebbero riportare lesioni o ustioni. Spegnere la stampante immediatamente e rivolgersi al servizio di assistenza.
- > Rimuovere eventuali pezzi rimanenti di carta.
- > Eliminare la polvere o le macchie con un panno umido pulito.

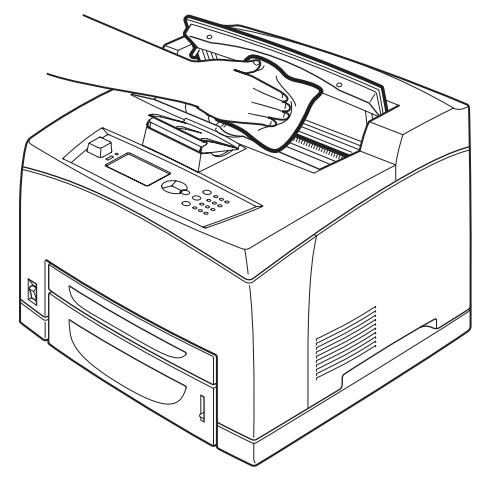

#### **PULIZIA DEL RULLO DI ALIMENTAZIONE**

Quando si verificano problemi di alimentazione della carta, attenersi alla seguente procedura per pulire delicatamente il rullo di alimentazione con un panno morbido e umido.

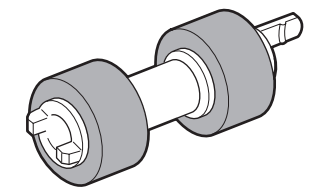

All'interno della stampante sono presenti dei rulli di alimentazione (due posizioni, per un totale di quattro rulli), un modulo cassetto (una posizione) e un cassetto della carta (una posizione). Seguire la **procedura di pulizia** (pagina 53) per pulire i rulli di alimentazione in ciascuna posizione.

#### Interno della stampante (due posizioni)

Aprire il coperchio A e dopo aver rimosso il tamburo/cartuccia di toner, pulire i rulli di alimentazione.

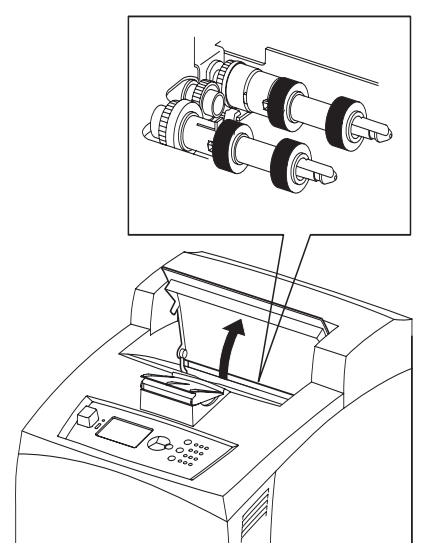

#### Modulo cassetto (una posizione)

Anche senza disinstallare il modulo cassetto è possibile pulire il rullo di alimentazione dopo avere estratto il cassetto della carta.

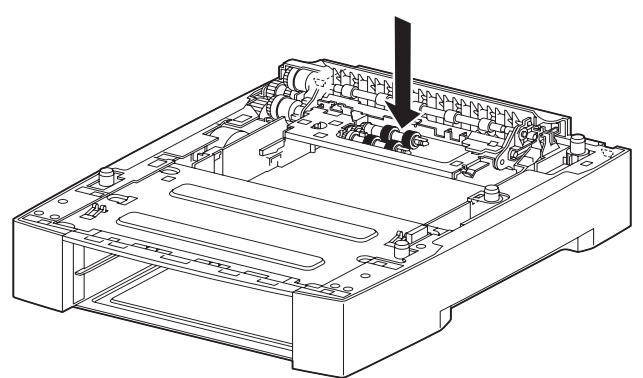

#### Cassetto della carta (una posizione)

Estrarre il cassetto della carta e pulire il rullo di alimentazione.

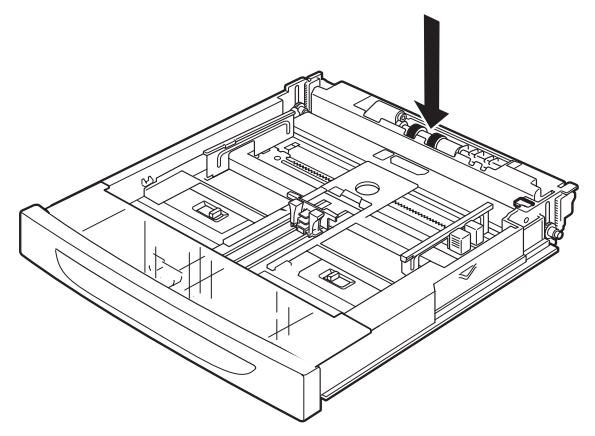

#### Procedura di pulizia

La seguente procedura illustra come pulire il rullo di alimentazione installato nel cassetto della carta. Attenersi alla seguente procedura anche quando vengono puliti i rulli di alimentazione all'interno della stampante e del modulo cassetto.

*NOTA Il rullo di alimentazione è un componente standard sostituibile.* 

**1.** Estrarre il cassetto della carta dalla stampante.

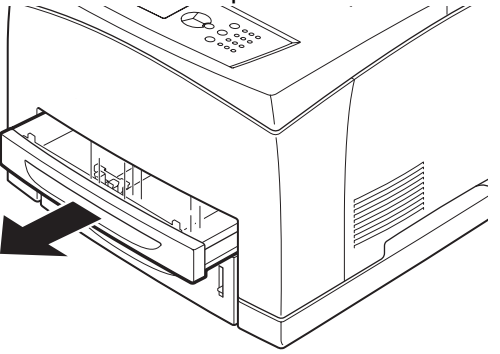

**2.** Premere sul dispositivo di blocco (vedere l'illustrazione a destra) (1) e tirare verso l'esterno la linguetta sul rullo di alimentazione per staccarlo (2) quindi rimuoverlo lentamente dall'albero del cassetto della carta (3).

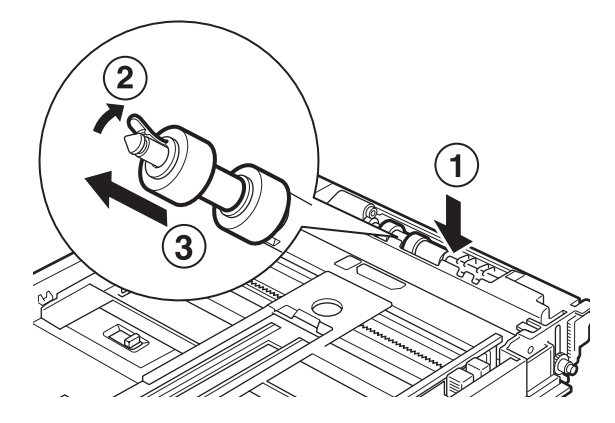

**3.** Pulire le parti di gomma con un panno morbido e umido.

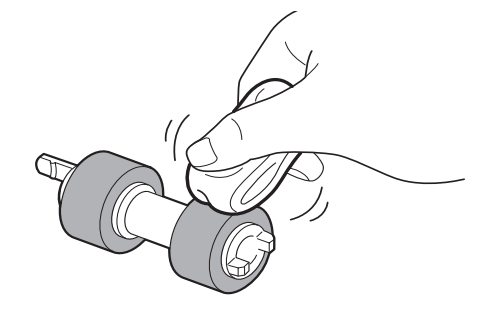

**4.** Posizionare la linguetta corta (1) del rullo di alimentazione verso destra e spingere lentamente il rullo nell'albero del cassetto della carta.

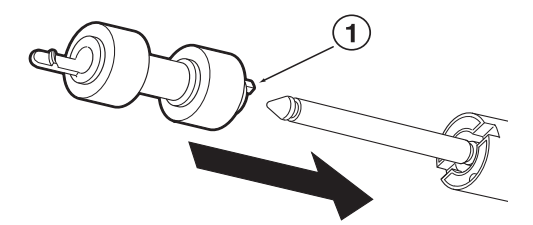

Allineando l'alloggiamento del rullo di alimentazione a quello dell'albero, introdurre completamente il rullo di alimentazione in modo che la linguetta corta sia inserita nell'alloggiamento dell'albero.

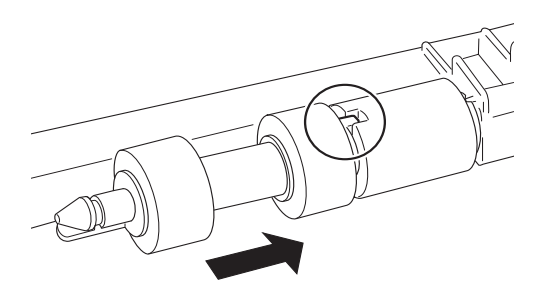

**5.** Inserire il cassetto della carta spingendolo completamente nella stampante.

#### **SPOSTAMENTO DELLA STAMPANTE**

In caso di spostamento della stampante attenersi alla seguente procedura.

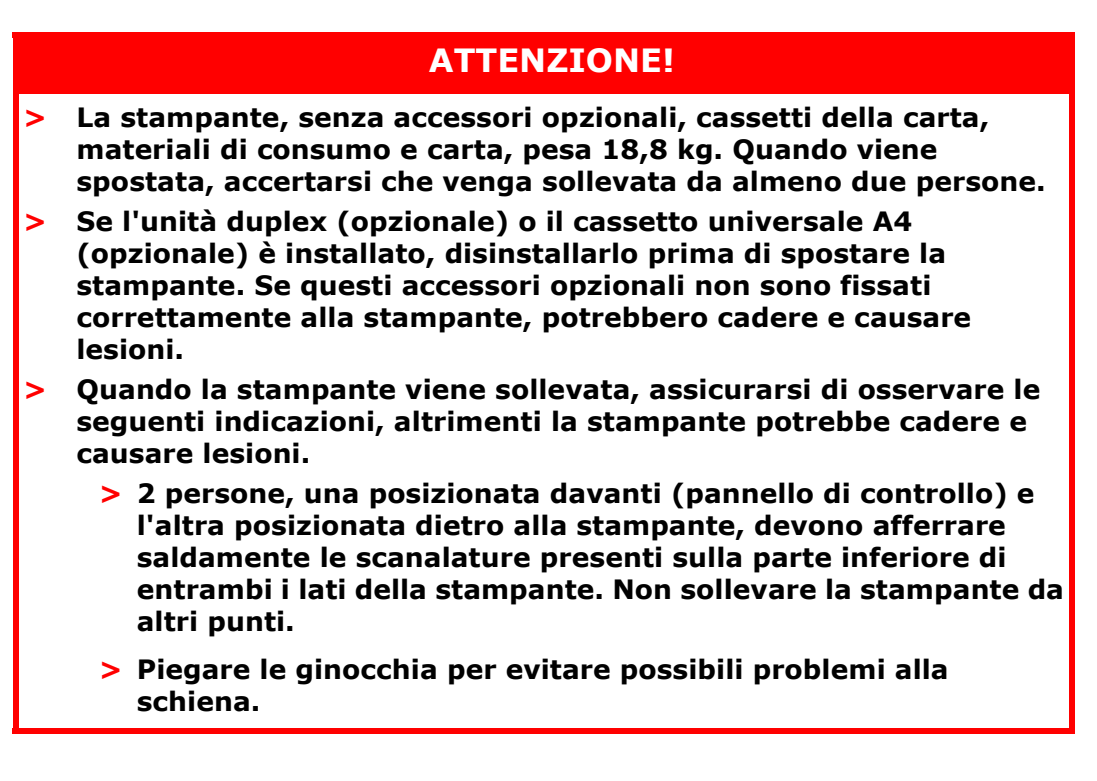

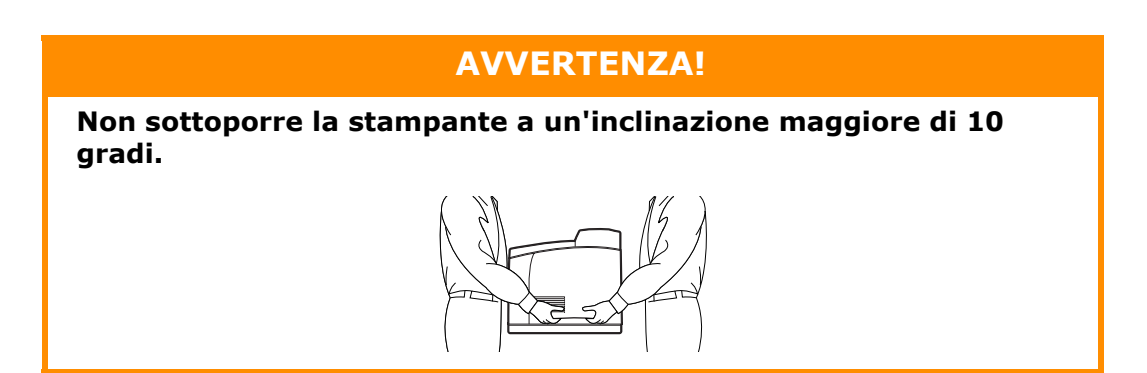

#### Procedura di spostamento corretta

In caso di spostamento della stampante attenersi alla seguente procedura.

- **1.** Spegnere la stampante, premendo l'interruttore di alimentazione per portarlo in posizione <0>.
- **2.** Rimuovere tutti i cavi, ad esempio il cavo di alimentazione e i cavi di interfaccia.
- **3.** Rimuovere la carta dal cassetto di uscita centrale e riportare il fermo carta nella posizione originaria, se sollevato.
- **4.** Estrarre il cassetto della carta dalla stampante e rimuovere la carta dal suo interno, se presente.

Conservare la carta nella confezione in un luogo asciutto e pulito.

- **5.** Inserire il cassetto della carta spingendolo completamente nella stampante.
- **6.** Aprire il coperchio A, ma non toccare le parti interne della stampante.
- **7.** Afferrare il tamburo/cartuccia di toner dalla maniglia ed estrarlo lentamente.

#### **AVVERTENZA!**

- È necessario disinstallare il tamburo/cartuccia di toner. Se la stampante viene spostata con il tamburo/cartuccia di toner installato, il toner potrebbe versarsi all'interno della stampante.
- > Non scuotere il tamburo/cartuccia di toner dopo averlo disinstallato dalla stampante. Il toner si verserebbe.
- Collocare il tamburo/cartuccia di toner disinstallato nella busta originale oppure avvolgerlo in un panno spesso per evitare che venga esposto a luce intensa.
- **8.** Chiudere correttamente il coperchio A.
- **9.** Sollevare la stampante e spostarla delicatamente. Se la stampante deve essere trasportata per lunghi tragitti, imballarla in una scatola.

## **SPECIFICHE TECNICHE**

#### GENERALE

| MODELLO<br>STAMPANTE | NUMERO DI<br>MODELLO |
|----------------------|----------------------|
| B710                 | JEB 11               |
| B720                 | JEB 12               |
| B730                 | JEB 13               |

Nella tabella riportata di seguito sono riepilogate le caratteristiche di base della stampante.

| VOCE                                         | DESCRIZIONE                                                                                                    |
|----------------------------------------------|----------------------------------------------------------------------------------------------------|
| Dimensioni                                   | 422 mm x 465 mm x 404 mm (L x P x A)                                                                                                    |
| Peso (senza opzioni)                         | 18,8 kg                                                                                                    |
| Alimentazione                                | da 220 a 240 VCA, da 50 a 60 Hz ± 2%                                                                                                    |
| Consumo di energia                           | Modalità di risparmio energetico: 9,8 W<br>Inattivo: 165 W<br>Funzionamento: Da un solo lato: 900 W; Fronte/retro: 850 W<br>Picco massimo: 1200 W                                                                                                    |
| Livello rumore<br>(senza opzioni installate) | In funzione:   Pressione del suono     B710:   67,4 dB(A); B720:   69,4 dB(A) e B730:   71,7 dB(A)     In funzione:   Potenza del suono (ISO 7779)     B710:   7,1 B; B720:   7,2 B; B730:   7,3 B     In standby:   Pressione del suono (ISO 7779)     B710:   5,5 B; B720, B730:   5,0 B |
| Condizioni ambientali                        | Funzionamento: 5°C - 35°C; 15% - 85% RH<br>Scatola (imballaggio senza CRU): -20°C - 50°C; 5% - 85% RH<br>Scatola (imballaggio con CRU): 0°C - 35°C; 15% - 80% RH                                                                                                    |

## **INDICE ANALITICO**

## A

| accessori opzionali |
|---------------------|
| numeri di parti49   |
| amministratore      |
| password19          |
| annullamento della  |
| stampa13            |
|                     |

## С

| cancel (annulla), tasto 13<br>caricamento della carta<br>caricamento delle |
|----------------------------------------------------------------------------|
| huste 21                                                                   |
| cassetti carta 31                                                          |
| cartuccia del rullo di                                                     |
| trasferimento 11                                                           |
| Cassetti carta                                                             |
| cassetto 1 0                                                               |
| cassetto 2                                                                 |
| cassetti della carta                                                       |
| cassetto di uscita                                                         |
|                                                                            |
| ceritrale9                                                                 |
|                                                                            |
| Sidisala                                                                   |
| cassetto di uscita centrale9                                               |
| cassetto di uscita                                                         |
| posteriore10                                                               |
| cassetto universale A4 10                                                  |
| codici a barre, stampa 29                                                  |
| configurazione degli accessori                                             |
| opzionali14                                                                |
| coperchio A11                                                              |
| coperchio B11                                                              |
| coperchio C 10                                                             |
| coperchio D 10                                                             |
| <b>F</b>                                                                   |

## F

| F                  |    |
|--------------------|----|
| formato lungo      | 25 |
| funzioni di stampa |    |
| avanzate           | 28 |

#### Ι

| impostaziono di formati carta    |
|----------------------------------|
| personalizzati                   |
| Impostazioni di menu             |
| in presenza di problemi 38       |
| problemi relativi alla           |
| rete45                           |
| inceppamenti della carta 35      |
| interno dei cassetti di raccolta |
| sfalsata38                       |
| interno del coperchio A 35       |
| interno del coperchio B 37       |
| interno dell'unità               |
| duplex38                         |
| sezione relativa al percorso     |
| carta 36                         |
| interruttore di                  |
| alimentazione9                   |
|                                  |

## L

| LCD 17                      |  |
|-----------------------------|--|
| leva del cassetto di uscita |  |
| posteriore10                |  |

#### Μ

| Manuale d'Uso               |
|-----------------------------|
| stampa8                     |
| visualizzazione8            |
| manutenzione giornaliera 46 |
| misuratore della carta9     |
| modalità di risparmio       |
| energetico13                |
| uscita dalla modalità di    |
| risparmio energetico 13     |
| 0                           |

| Operazioni di base     |    |
|------------------------|----|
| accensione             | 12 |
| modalità di risparmio  |    |
| energetico             | 13 |
| spegnimento            | 12 |
| opzioni di stampa      |    |
| server Web incorporato | 20 |

#### Ρ

## **Q** qua

| qualità di stampa |    |
|-------------------|----|
| insufficiente     | 43 |

## R

| risoluzione dei    |    |
|--------------------|----|
| problemi16,        | 35 |
| inceppamenti della |    |
| carta              | 35 |
|                    |    |

## S

| sostituzione del tamburo/<br>cartuccia di toner | 46 |
|-------------------------------------------------|----|
| stampante                                       | 56 |
| spegnimento 1                                   | 12 |
| spostamento della                               |    |
| stampante                                       | 54 |
| stampa                                          |    |
| codici a barre, stampa2                         | 29 |
| opzioni 2                                       | 20 |
| stampa dal computer 2                           | 20 |
| stampa diretta di file                          |    |
| PDF2                                            | 28 |
| stampa ritardata2                               | 28 |
| stampa sicura2                                  | 28 |
| stampa su buste2                                | 21 |
| stampa su carta di formato                      |    |
| personalizzato/                                 |    |
| carta lunga 2                                   | 25 |
| stampa via e-mail                               | 28 |
| stampa a un orario                              |    |
| specificato2                                    | 28 |

| stampa di documenti           |
|-------------------------------|
| riservati 28                  |
| stampa diretta di file PDF 28 |
| stampa ritardata 28           |
| stampa sicura 28              |
| stampa su buste 21            |
| stampa su carta di formato    |
| personalizzato/carta          |
| lunga 25                      |
| stampa su lucidi 23           |
| stampa tramite posta          |
| elettronica 28                |
| stampa via e-mail 28          |
| _                             |

| 1  |
|----|
| 21 |
| 21 |
| 24 |
|    |
| 25 |
| 23 |
|    |

## U

| unità duplex1                | 0  |
|------------------------------|----|
| unità fusore 1               | .1 |
| USB flash drive (Unità flash |    |
| USB) 15, 2                   | 29 |
| annullamento 3               | 60 |
| stampa 2                     | 29 |

## CONTATTI OKI

**OKI Systems (Italia) S.p.A.** via Milano, 11, 20084 Lacchiarella (MI)

Tel: 02.90026.1 (R.A.) Fax: 02.90026.344 Website: www.oki.it

| OKI EUROPE LIMITED           |   |   |   |   |   |   | ٠ |   |   |   |   | • |   |   |   |   |   |   |   |   |   |   |   |   |
|------------------------------|---|---|---|---|---|---|---|---|---|---|---|---|---|---|---|---|---|---|---|---|---|---|---|---|
| Blays House<br>Wick Road     | ٠ | • | • | ٠ | ٠ | • | ۰ | ۰ | ٠ | ۰ | ۰ | ٠ | ۰ | ۰ | ٠ | ۰ | • | ٠ | ٠ | ٠ | ٠ | ۰ | • | ٠ |
| Egham                        | • | ٠ | • | • | ٠ | • | ٠ | ٠ | • | ٠ | ٠ | • | ٠ | ٠ | ٠ | ٠ | ٠ | • | ٠ | ٠ | • | ٠ | • | • |
| Surrey TW20 0HJ              | ٠ | ٠ | ٠ | ٠ | ٠ | ٠ | ٠ | ٠ | ٠ | ٠ | ٠ | ٠ | ٠ | ٠ | ٠ | ٠ | ٠ | ٠ | ٠ | ٠ | ٠ | ٠ | ٠ | ٠ |
| United Kingdom               | • | ٠ | ٠ | • | ٠ | ٠ | ٠ | ٠ | ٠ | ٠ | ٠ | • | ٠ | ٠ | ٠ | ٠ | ٠ | ٠ | ٠ | ٠ | * | ٠ | ٠ | ٠ |
| Tel: +44 (0) 208 219 2190    | • | ٠ | ٠ | • | ٠ | ٠ | ٠ | ٠ | • | ٠ | ٠ | ٠ | ٠ | ٠ | ٠ | ٠ | ٠ | • | ٠ | ٠ | • | ٠ | ٠ | ٠ |
| Fax: +44 (0) 208 219 2199    | ٠ | ٠ | ٠ | ٠ | ٠ | ٠ | ٠ | ٠ | ٠ | ۰ | ٠ | ٠ | ٠ | ٠ | ٠ | ٠ | ٠ | ٠ | ٠ | ٠ | • | ٠ | ٠ | ٠ |
| WWW.OKIPRINTINGSOLUTIONS.COM | • | ۰ | • | • | ٠ | • | ٠ | ٠ | • | ۰ | ٠ | ٠ | ٠ | ٠ | ٠ | ٠ | ٠ | ٠ | ٠ | ٠ | • | ۰ | • | ٠ |
|                              | • | ٠ | • | • | • | • | ۰ | ۰ | ٠ | ۰ | ٠ | • | ٠ | ٠ | ۰ | ٠ | • | ۰ | ٠ | ٠ | • | ۰ | • | ٠ |
|                              | ٠ | ٠ | • | ٠ | • | • | ۰ | ۰ | ٠ | ٠ | • | ٠ | ٠ | ٠ | ٠ | ٠ | ٠ | ٠ | ٠ | ٠ | ٠ | ٠ | ٠ | ٠ |
|                              | • | ٠ | ٠ | • | ٠ | • | ٠ | ٠ | • | ۰ | ٠ | • | ٠ | ٠ | ٠ | ٠ | ٠ | ٠ | ٠ | ٠ | • | ۰ | • | ٠ |
|                              | • | ٠ | ٠ | • | ٠ | ٠ | ٠ | ٠ | • | ٠ | ٠ | ٠ | ٠ | ٠ | ٠ | ٠ | ٠ | ٠ | ٠ | ٠ | • | ٠ | ٠ | ٠ |
|                              |   |   |   |   |   |   | ٠ |   |   | ٠ |   |   |   |   |   |   |   | ٠ |   |   | ٠ |   |   | ٠ |